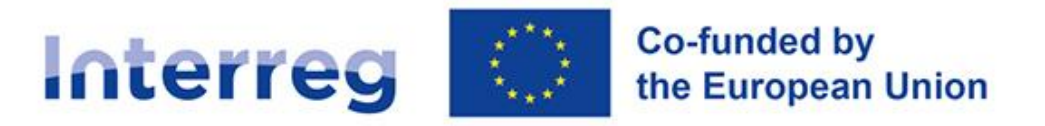

## Slovenia – Croatia

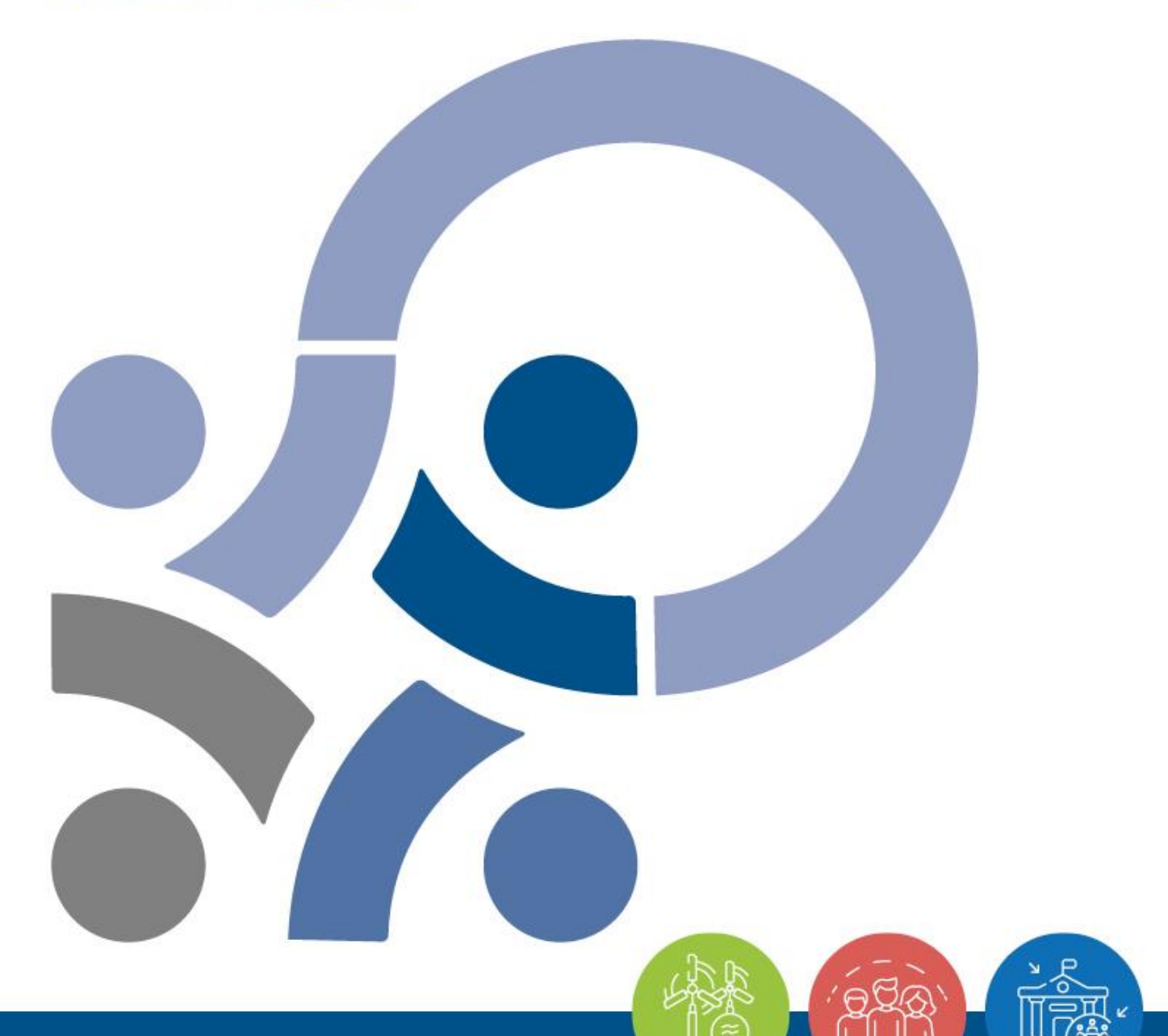

MANUAL FOR BENEFICIARIES FOR STANDARD PROJECTS

PART 3 – APPLICATION AND ASSESSMENT

Version 1, November 2024

www.si-hr.eu

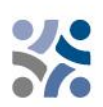

# Manual for Beneficiaries for Standard Projects

# PART 3: APPLICATION AND ASSESSMENT

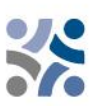

### **CONTENT OF PART 3:**

| 1 | HC    | W TO APPLY?                                       | 4    |
|---|-------|---------------------------------------------------|------|
|   | 1.1   | APPLICATION PROCEDURE                             | 4    |
|   | 1.2   | APPLICATION PACK                                  | 4    |
|   | 1.3   | ONLINE SUBMISSION OF THE APPLICATION              | 5    |
|   | 1.3.1 | Technical information and system requirement      | 5    |
|   | 1.3.2 | Access and registration                           | 5    |
|   | 1.3.3 | Applying for a call                               | 6    |
|   | 1.3.4 | User management                                   | 8    |
|   | 1.3.5 | Filling in the Application Form                   | 9    |
| 2 | PR    | OJECT ASSESSMENT AND CONTRACTING                  | .42  |
|   | 2.1   | ASSESSMENT AND SELECTION PROCEDURE                | .42  |
|   | 2.1.1 | Administrative and eligibility check              | .42  |
|   | 2.1.2 | Quality assessment                                | .45  |
|   | 2.1.3 | Explanation of the Monitoring Committee decisions | . 54 |
|   | 2.1.4 | Contracting                                       | .54  |
|   | 2.1.5 | Resolution of complaints                          | .54  |

# \*\*

## **1 HOW TO APPLY?**

#### **1.1 APPLICATION PROCEDURE**

Submission of applications is running on an "open basis", which means that applications can be submitted ongoing during the Open Call until all the funds are committed. Nevertheless, the dates for submission of the applications to be discussed at the following Monitoring Committee (hereinafter MC) meeting will be published on the website www.si-hr.eu. In general, applications shall be submitted via Joint electronic monitoring system (hereinafter Jems) to the Joint Secretariat (hereinafter JS) at latest by noon of the set deadline. Applications submitted by the set deadline will be assessed and, if eligible, proposed to the MC for decision. The deadline for submission of projects is published on the programme webpage and the upcoming Jems submission deadline is configured accordingly.

The applications submitted after the set deadline will not be rejected but will stay in Jems waiting for the next assessment round (considered to be submitted within the next deadline).

It is recommended to make use of individual consultations offered by the JS and National Authorities before the submission of the Application.

#### **1.2 APPLICATION PACK**

The Application Pack for the Open Calls can be downloaded from the programme website (www.sihr.eu) and consists of the following documents:

- ✓ Open Call for Proposals for standard projects
- ✓ Manual for Beneficiaries for standard projects, divided in more thematic parts
- ✓ Sample of the Partnership Agreement
- ✓ Sample of the ERDF Subsidy Contract
- ✓ Template of the Project Partner Statement
- ✓ Template of the Project Statement
- ✓ Interreg Programme Interreg Slovenia-Croatia approved by EC as of 9 January 2024.
- ✓ Methodological Paper on Indicators

The offline template of the Application Form can be downloaded from the website www.si-hr.eu (this document is not part of the official Application Pack).

The application **must be submitted by the Lead Partner** (hereinafter LP) **solely through Jems**. The submitted project application must contain all the required data and the required accompanying documents, which are considered as annexes to the Application Form and have to be uploaded as scanned documents (signed by the legal representative of the Lead or Project Partner's organisation) in Jems (see chapter 1.3 of this manual for beneficiaries).

The project application shall be bilingual, written in both the **Slovene and Croatian language**, except for **the project summary, which shall be written in the Slovene, Croatian and English** 

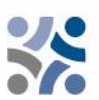

**language.** In case of discrepancies, the language of the LP shall prevail. The applicants are asked to ensure appropriate quality of translation to avoid a lower scoring in the quality assessment due to insufficient, incomprehensible or unclear information in individual fields of the application. Eventual shortcomings in the translation will be, for the approved projects, dealt with in the frame of the clarifications before signing the ERDF Subsidy Contract (face-to-face meetings).

#### **1.3 ONLINE SUBMISSION OF THE APPLICATION**

The applicants are requested to complete and submit their Application Form via Jems. It is therefore highly recommended to read this chapter carefully before starting to use Jems.

When filling in the Application Form:

- ✓ focus on answering the questions precisely,
- ✓ write clearly and simply,
- ✓ respect the maximum length of text, when so requested,
- $\checkmark$  provide answers to all of the questions (before submitting the application).

#### 1.3.1 Technical information and system requirement

Jems is a web application, which can be accessed using recent versions of the most common browsers (e.g. Chrome, Mozilla Firefox, Microsoft Edge). The functionality of the system follows the common standards of web applications for entering and submitting data.

#### 1.3.2 Access and registration

Jems can be accessed at the following link: <u>https://jems.si-hr.eu</u>.

To use Jems each applicant must first register by clicking on "Create account" on the homepage and provide a set of credentials.

| * * +                                                                                                    |                                                                                                    | English 🔹 😧 |
|----------------------------------------------------------------------------------------------------|----------------------------------------------------------------------------------------------------|-------------|
|                                                                                                    | <b>≑Jems</b> – Login                                                                                                    |             |
| Slovenija – Hrvatska                                                                                                    | * 📾 Email                                                                                                    |             |
| Velcome to the monitoring<br>system of the Interreg programme<br>Slovenia-Croatia!<br>Here you can find our latest calls and manage your applications. Just login<br>or create a new account and get started! | Password      Password      By logging in, I agree to the Terms of service, privacy policy and cookies usage policy.      Login      Create a new account      Orgot password      Forgot password      Jerms is partially compliant with WCAG 2.1 AA Web Accessibility     Standard. Please follow this link for our full accessibility statement. |             |
|                                                                                                    | jems is a project of Interact Co-Aundral by the European Union Interreg                                                                                                    |             |
|                                                                                                    | Proudly developed by <b><u>C</u>loudflight</b>                                                                                                    |             |

In the registration form, enter the following information (all fields marked with "\*" are mandatory):

- **First name / Last name:** personal information of the applicant's contact person.
- **Email:** the email address of the applicant it will be used to log in and notifications will be sent to it.
- **Password:** password used to access Jems.

| Create new account                                                                                               |
|----------------------------------------------------------------------------------------------------|
| * First name                                                                                                    |
|                                                                                                    |
| * Last name                                                                                                    |
|                                                                                                    |
| * 🖴 Email                                                                                                    |
|                                                                                                    |
| * 🖻 Password 🗞                                                                                                   |
| 10 characters minimum. It should contain at least one upper case letter, one lower case letter<br>and one digit. |
| □ I have read and agree to the <u>Terms of service.privacy policy and</u><br><u>cookies usage policy.*</u>       |
| Cancel Register                                                                                                  |

The minimum length of the password is 10 characters. It should contain at least one upper case letter, one lower case letter and one digit.

The "Register" button turns active only once all mandatory information is entered (including ticking the box "I have read and agree to the Terms of service and privacy policy"). Following the registration, a conformation email is automatically sent to the email address provided in the "Create new account" form. Only after confirmation, the applicant will be able to log into the system and create an Application Form. In case you do not receive an email confirmation, please check your spam folder and, if needed, get in touch with the programme Helpdesk for assistance. Contacts are available on the programme website <u>www.si-hr.eu</u> under section "About us".

In case you forget your password, contact the Programme Helpdesk by stating the email address used during the registration.

#### 1.3.3 Applying for a call

To create your Application Form, click on "Apply" under the section "Call list" of your dashboard. At this point, insert the acronym of your project (which can always be modified afterwards) and click "Create project application".

| Slovenija - Hrvatska       | Dashboard                                               |                     |                          |                       |                    |         |                                                   |                     |                     | igitan   | - ( | 00 |
|----------------------------|---------------------------------------------------------|---------------------|--------------------------|-----------------------|--------------------|---------|---------------------------------------------------|---------------------|---------------------|----------|-----|----|
| A Dashboard                |                                                         |                     |                          |                       |                    |         |                                                   |                     |                     |          |     |    |
| Welcome Ne<br>Slovenia-Cro | ew Applicant to the Interreg Programme<br>batia!        |                     |                          |                       |                    |         |                                                   |                     |                     |          |     |    |
| My applicatio              | ns                                                      |                     |                          |                       |                    |         |                                                   |                     |                     |          |     |    |
| ProjectID                  | Acronym                                                 | First<br>submission | Latest re-<br>submission | Programme<br>priority | Specific objective | Status  | Related call                                      |                     |                     |          |     |    |
| SIHR00718                  | TESTNI PROJEKT SIHR                                     |                     |                          | P1                    | 2.4                | O Draft | 1 - Javni razpis za predložitev vlog za standardr | e projekte          |                     |          |     |    |
| Call list                  |                                                         |                     |                          |                       |                    |         |                                                   | items per           | poge 10 +           | 1-1011   | <   | >  |
| Call list                  |                                                         |                     |                          |                       |                    |         |                                                   |                     |                     |          |     |    |
| ID                         | Name                                                    |                     |                          |                       |                    |         | Status                                            | Started             | Ends                | Actions  |     |    |
| 1                          | Javni razpis za predložitev vlog za standardne projekte |                     |                          |                       |                    |         | Published                                         | 24.03.2023<br>12:00 | 30.01.2026<br>10:00 | Apply >  |     |    |
|                            |                                                         |                     |                          |                       |                    |         |                                                   | items per           | page <u>5 +</u>     | 1-1 of 1 | <   | >  |

| Dashboard /                     | Applications / /                                       | Apply                                                                                                    |  |  |  |  |
|---------------------------------|--------------------------------------------------------|----------------------------------------------------------------------------------------------------|--|--|--|--|
| rooto o                         |                                                        |                                                                                                    |  |  |  |  |
| reate a new project application |                                                        |                                                                                                    |  |  |  |  |
|                                 |                                                        |                                                                                                    |  |  |  |  |
| Call: 1 – Ja                    | vni razpis za                                          | predložitev vlog za standardne projekte                                                                                                    |  |  |  |  |
|                                 | Start date                                             | 24. 03. 2023                                                                                                    |  |  |  |  |
|                                 | End date                                               | Ends 30. 01. 2026. Time left: 441 days, 22 hours and 15 minutes.                                                                            |  |  |  |  |
|                                 |                                                        |                                                                                                    |  |  |  |  |
| Create a n                      | ew project a                                           | View detailed call information                                                                                                    |  |  |  |  |
| Create a n                      | ew project a<br>I project data can                     | View detailed call information<br>pp[ication<br>be changed before submission.                                                               |  |  |  |  |
| Create a n                      | ew project a<br>I project data can<br>an abbreviated p | View detailed call information<br>pplication<br>be changed before submission.<br>project name for easier reference in the application form. |  |  |  |  |

Alternatively, it is possible to click on the call row itself under the same section "Open calls" and see general call information through a read-only window. The "Apply" button will appear at the bottom of this page.

| Call overview                                            | Dashboard / Calls / Javni razpis za predložitev vlog za standardne projekte                                                                                                    |
|----------------------------------------------------------|----------------------------------------------------------------------------------------------------|
| General call settings                                    | Call overview<br>General call settings                                                                                                    |
| <b>∓ JEMS</b><br>A harmonised tool<br>by <b>Interact</b> | Call identification<br>Call name<br>Javni razpis za predložitev vlog za standardne projekte                                                                                                    |
|                                                          | Start date (DD. MML YWY Himm)         End date (DD. MML YWY Himm)           24. 03. 2023 12:00         30. 01. 2026 10:00                                                                                                    |
|                                                          | Period length (in months)<br>6                                                                                                    |
|                                                          | Description                                                                                                    |
|                                                          |                                                                                                    |
|                                                          | Programme Priorities                                                                                                    |
|                                                          | ✓ P1 A green and adaptive region                                                                                                    |
|                                                          | <ul> <li>Promoting climate change adaptation and disaster risk prevention, resilience, taking into account eco-<br/>system based approaches</li> <li>Enhancing protection and preservation of nature, biodiversity and green infrastructure, including in urban<br/>areas, and reducing all forms of pollution</li> </ul> |
|                                                          | ✓ P2 Resilient and sustainable region                                                                                                    |
|                                                          | Apply >                                                                                                    |

The newly created project application will be automatically listed under the section "My applications". The project ID is an automatically generated number given by the system – this number is unique and allows the programme to easily recognise a project.

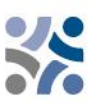

Project overview

(current) 🖍 V.1.0

Application form

| My applicatio | ons                                                     |                     |                          |                       |                    |         |               |                       |                       |             |     |
|---------------|---------------------------------------------------------|---------------------|--------------------------|-----------------------|--------------------|---------|---------------|-----------------------|-----------------------|-------------|-----|
| ProjectID     | Acronym                                                 | First<br>submission | Latest re-<br>submission | Programme<br>priority | Specific objective | Status  | Related ca    | 1                     |                       |             |     |
| SIHR00718     | TESTNI PROJEKT SIHR                                     |                     |                          | P1                    | 2.4                | O Draft | 1 - Javni raz | pis za predložitev    | vlog za standard      | ne projekte |     |
|               |                                                         |                     |                          |                       |                    |         |               | Items per             | page: 10 🔻            | 1 - 1 of 1  | < > |
| Call list     |                                                         |                     |                          |                       |                    |         |               |                       |                       |             |     |
| ID            | Name                                                    |                     |                          |                       |                    |         | Status        | Started               | Ends                  | Actions     |     |
| 1             | Javni razpis za predložitev vlog za standardne projekte |                     |                          |                       |                    |         | Published     | 24. 03. 2023<br>12:00 | 30. 01. 2026<br>10:00 | Apply →     |     |
|               |                                                         |                     |                          |                       |                    |         |               | Items per             | page: 5 👻             | 1 - 1 of 1  | < > |

All applications created by the user are listed at this level – the user can select a project and open it by clicking on the name.

#### 1.3.4 User management

The LP can grant access rights to an open Application Form to Project Partners. They first have to register in Jems and then provide the LP with their email address. The LP can then enable new users in the "Project privileges" section by entering a full valid email address.

|                                         |   |                            |                                                                                                    | A - Project identification       |
|-----------------------------------------|---|----------------------------|----------------------------------------------------------------------------------------------------|----------------------------------|
| Project overview                        |   | Dashboard / Applications / | SIHR00718 – TESTNI PROJEKT SIHR                                                                                                    |                                  |
| Application form                        | ^ | Application forn           | n SIHR00718 – TESTNI PROJEKT SIHR                                                                                                    | B - Project partners             |
| Project version<br>(current) 🖋 V.1.0    |   | Project overview           |                                                                                                    | C - Project description          |
| A Project identification                |   | Project overview           |                                                                                                    |                                  |
| Asprojectidentification                 | Ň | Status: 🜔 Draft (update    | td on 08. 11. 2024)                                                                                                    | D - Project budget               |
| B - Project partners                    | ~ | Project ID and acronym     | SIHR00718 - TESTNI PROJEKT SIHR                                                                                                    |                                  |
| C - Project description                 | ~ | Status                     | $\bigcirc \text{ Draft } \rightarrow \mathrel{\triangleright} \text{ Submitted } \rightarrow \checkmark \text{ Eligible } \rightarrow \textcircled{ II Approved } \rightarrow \textcircled{ Contracted } \rightarrow \textcircled{ Closed }$ | E - Project lump sums and unit , |
| D - Project budget                      | ~ | Project name               |                                                                                                    | costs                            |
|                                         |   | Programme priority         | P1 - A green and adaptive region                                                                                                    | F 1 - Project lump sums          |
| E - Project lump sums and unit<br>costs | ^ | Specific objective         | 2.4- Promoting climate change adaptation and disaster risk prevention, resilience, taking into account eco-system based approaches                                                                                                    | 1                                |
| E.1 - Project lump sums                 |   | Call                       | Javni razpis za predložitev vlog za standardne projekte Ends 30. 01. 2026. Time left: 441 days, 20 hours and 43 minutes.                                                                                                    | Application annexes              |
| <ul> <li>Application annexes</li> </ul> |   |                            |                                                                                                    |                                  |
| ► Check & Submit                        |   |                            |                                                                                                    | Check & Submit                   |
| Exports for AF (and other)              |   |                            |                                                                                                    | Exports for AF (and other)       |
| 20 Project privileges                   |   |                            |                                                                                                    |                                  |
|                                         |   |                            |                                                                                                    | 🕻 🙇 Project privileges 🌒 🚽       |

User can be granted either:

- Read-only rights ("view") a user can access all the Application Form sections without being able to make any change
- Edit rights ("edit") a user can modify/fill in all the Application Form sections
- Lead applicant rights ("manage") a user has both edit rights, but also access to the management of the "Project privileges" section.

Please note that only users with the "edit" and "manage" privileges can submit the application proposal. Therefore, we strongly recommend to identify and designate the user responsible for the submission of the Application Form beforehand (it should be the contact person of the Lead Partner institution).

#### Special attention shall be given to the risk of data overwriting

To a certain extent, it is possible for different users to work simultaneously (at the same time) on the same Application Form. When working in parallel, users have to make sure that they are not working simultaneously in the same section or sub-section, as there is the risk of overwriting the data.

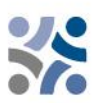

Users can be assigned to an unlimited number of application proposals with different user privileges.

#### 1.3.5 Filling in the Application Form

The "Project overview" page offers general information on the project proposal, its application status, and the ongoing call. Every application has a version number. Upon creation the project version number is set to "V.1.0" by default – the latter will remain unchanged until the submission of your proposal. The same logic applies to the status "Draft", which changes to "Submitted" right after the submission.

| ♠ Project overview                      | Dashboard / Applications / SIHR00717 - TESTNI PROJEKT                                                                                             |
|-----------------------------------------|----------------------------------------------------------------------------------------------------|
| Application form                        | Application form SIHR00717 – TESTNI PROJEKT                                                                                                    |
| Project version<br>(current) 🖍 V.1.0    | Project overview                                                                                                    |
| A - Project identification              | Project overview                                                                                                    |
| B - Project partners                    | Project ID and acronym SIHR00717 - TESTNI PROJEKT                                                                                                 |
| C - Project description                 | $\checkmark \qquad \qquad \qquad \qquad \qquad \qquad \qquad \qquad \qquad \qquad \qquad \qquad \qquad \qquad \qquad \qquad \qquad \qquad \qquad$ |
| D - Project budget                      | Project name Programme priority                                                                                                    |
| E - Project lump sums and unit costs    | Specific objective                                                                                                    |
| <ul> <li>Application annexes</li> </ul> | Call Javni razpis za predložitev vlog za standardne projekte Ends 30. 01. 2026. Time left: 448 days, 18 hours and 24 minutes.                     |
| Check & Submit                          |                                                                                                    |
| Exports for AF (and other)              |                                                                                                    |
| 🍰 Project privileges                    |                                                                                                    |
|                                         |                                                                                                    |

Applicants are invited to fill in the relevant section and sub-sections listed on the left menu, which corresponds to the Application Form template.

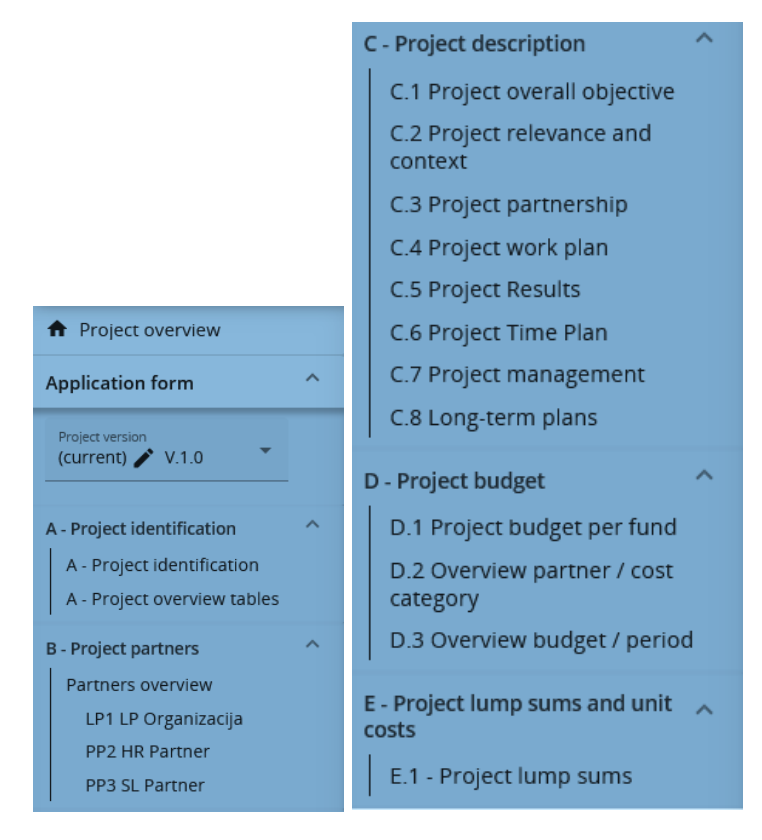

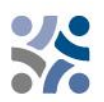

The Application Form shall be filled in bilingual (in Slovene and Croatian language), except for the project summary which shall be written in the Slovene, Croatian and English language by clicking on the language code: OOO SL EN HR

#### PART A – Project identification

By clicking on "A - Project identification" the following screen will appear. The user will enter information for project identification purposes, such as the project title, acronym, project duration, relevant programme priority, specific objective and project summary:

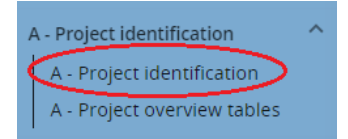

A.1 Project identification

| * Asterisks indicate inform.<br>Please be aware there may<br>application form for this cal | ation re<br>be gaps<br>I. | quired for saving.<br>in the numbering of sections, du | ie to the pr | ogramme's configuration of |   |
|--------------------------------------------------------------------------------------------|---------------------------|--------------------------------------------------------|--------------|----------------------------|---|
| Project id (automatically created)<br>SIHR00718                                            |                           |                                                        |              |                            |   |
| Project acronym<br>TESTNI PROJEKT SIHR                                                     |                           |                                                        |              |                            | i |
| Project title                                                                              |                           |                                                        |              | SL EN HR                   | ſ |
| Project duration                                                                           |                           | Defende and a lange in a second                        |              | Netherland                 |   |
| Project duration in months<br>24                                                           | 7                         | Default period length in months<br>6                   | =            | Number of periods<br>4     | í |

**The "Project acronym" and "Project title" should be short and straightforward** since, if selected for co-funding, this will be the official name of the project during its entire implementation. For the project duration, enter the relevant number of months (the number of periods will be filled in automatically as the default period length is set to 6 months).

| Project priority and specific objective                                                                                                    |
|----------------------------------------------------------------------------------------------------|
| * Programme priority Priority 2 - Resilient and sustainable region                                                                                                    |
| * Specific objectives:                                                                                                    |
| Specific objective 4.6: Enhancing the role of culture and sustainable tourism in economic development, social inclusion and social innovation                                                                                                    |
| A.2 Project summary                                                                                                    |
| Please give a short overview of the project and describe:                                                                                                    |
| <ul> <li>the common challenge of the programme area you are jointly tackling in your project;</li> <li>the overall objective of the project and the expected change your project will make to the current situation;</li> <li>the main outputs you will produce and those who will benefit from them;</li> <li>the approach you plan to take and why a cross-border approach is needed;</li> <li>what is new/original about the project.</li> </ul> |
| Summary                                                                                                    |
|                                                                                                    |
|                                                                                                    |
| ➢ Discard changes     Save changes                                                                                                    |

Select only one "Programme priority" from the drop-down menu. After the "Programme priority" is selected, the relevant "Specific objectives" will appear. It is mandatory to select one specific objective.

In the field **"Project summary"** provide a short overview of the project (in Slovene, Croatian and **also in English**) by following the instructions. The "Save changes" button turns active only once all mandatory fields in the section are filled in. Jems provides warnings or requests of confirmation before leaving any section of the Application Form. Always remember to save the data before leaving a section or sub-section in the Application Form, otherwise changes will be discarded.

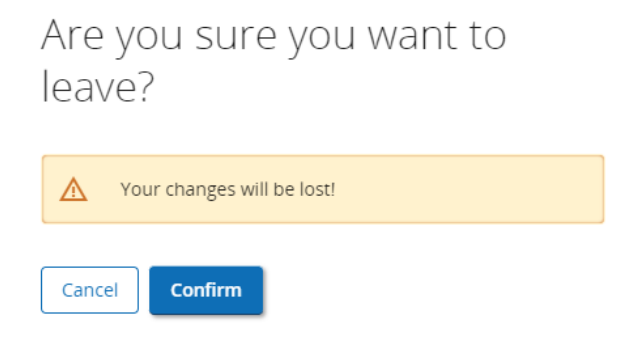

The Project overview tables will be generated automatically by filling in the whole Application Form.

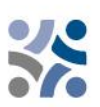

#### PART B – Project partners

By clicking on "Partners overview" the following screen will appear:

| B - Project partners | ^ |
|----------------------|---|
| Partners overview    |   |

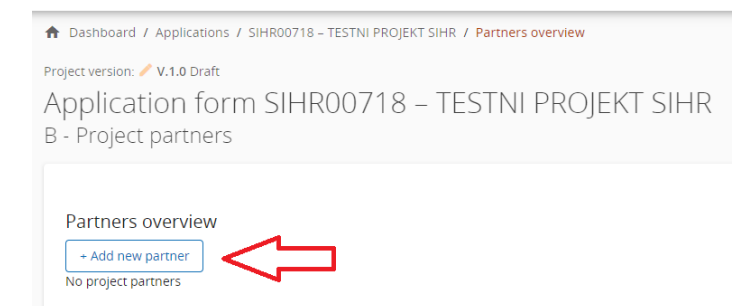

To add a new project partner, click on "+ Add new partner" and the following screen will appear:

| ↑ Dashboard / Applications / SIHR00718 – TESTNI PROJEKT SIHR / Partners overview / Create partner |
|---------------------------------------------------------------------------------------------------|
| Project version: 🥖 V.1.0 Draft                                                                    |
| Application form SIHR00718 – TESTNI PROJEKT SIHR                                                  |
| Add new partner                                                                                   |
| B.1.1 Partner identity                                                                            |
| * Partner role in the project                                                                     |
| Partner Lead partner                                                                              |
| * Abbreviated name of the organisation                                                            |
| Name of the organisation in original language                                                     |
|                                                                                                   |
| Name of the organisation in english                                                               |
| Department / unit / division                                                                      |
| Legal and financial information                                                                   |
| Type of partner N/A                                                                               |
| * Legal status                                                                                    |
| VAT number                                                                                        |
|                                                                                                   |
| Other identifier number if VAT number does not exist                                              |
| Oliscard changes                                                                                  |

For each Project Partner the role in the project has to be defined (either Lead Partner or Partner). It is mandatory to provide an abbreviation of the organisation, the name of the organisation in the original language as well as its name in English. The field "Department / unit / division" has to be filled in only if applicable. The data needed for the fields "Type of partner" and "Legal status" can be selected from the drop-down list. For all other fields input has to be provided. The fields "Other

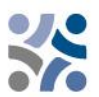

identifier number" and "Other identifier description" have to be filled in only if no VAT number exists.

#### The VAT number and the name of the organisation in original language must be consistent.

Once the "B.1.1 Partner identity" is filled in, continue with the "B.1.2 Partner address" section by clicking on "Address" (see screenshot on the right). In the "Address section", the applicant is asked to provide the partner main address address and of the department / unit / division (if applicable).

| Identity                                                                                                    | Address                 | Contact | Motivation | Budget   | Co-financing | State Aid |
|----------------------------------------------------------------------------------------------------|-------------------------|---------|------------|----------|--------------|-----------|
| Anther role in the properties of the properties of the properties | entity<br>Diject<br>ner |         |            |          |              |           |
| * Abbreviated name of the or<br>ORG                                                                                                    | rganisation             |         |            |          |              |           |
| Name of the organisation in<br>Organizacija                                                                                                    | original language       |         |            |          |              |           |
| Name of the organisation in o                                                                                                    | english                 |         |            |          |              |           |
| Department / unit / division<br>Department                                                                                                    |                         |         |            | SL EN HI | R            |           |

#### The following screen will appear:

| B.1.2 Partner address                                                                                                | E      |
|----------------------------------------------------------------------------------------------------|--------|
| Partner main address                                                                                                 | C      |
| O Information about NUTS codes and now to identify your region:<br>https://ec.auropa.eu/euroster/web/nuts/background | 5      |
| Country                                                                                                    | ć      |
| Street                                                                                                    | (<br>  |
| House number                                                                                                    | ľ      |
| Postal code                                                                                                    | (      |
| City                                                                                                    | (      |
| Homepage                                                                                                    | r<br>( |
| Address of department / unit / division (if annihable)                                                               |        |
|                                                                                                    |        |
| Street                                                                                                    |        |
| House number                                                                                                    |        |
| Postal code                                                                                                    |        |
| City                                                                                                    |        |

By clicking on the field "Country", a dropdown menu will appear where you can select a country. After the country selection additional fields will appear, first "NUTS 2" and then "NUTS 3". Select from the dropdown menu. For all other fields input has to be provided.

Once the "B.1.2 Partner address" is filled in, continue with the contact section by clicking on "Contact". In this section, the legal representative and the contact person details are required.

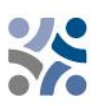

| Application                | form SIH    | R00001 – TE | ST Project | P2     |
|----------------------------|-------------|-------------|------------|--------|
| Lead partner OF            | G           | $\frown$    |            |        |
| Identity                   | Address     | Contact     | Motivation | Budget |
|                            |             |             |            |        |
| he following scr           | een will an | near.       |            |        |
|                            |             | peur.       |            |        |
| B.1.4 Legal representative |             |             |            |        |
| Title                      |             |             |            |        |
| First name                 |             |             |            |        |
|                            |             |             |            |        |
| Last name                  |             |             |            |        |
| B.1.5 Contact person       |             |             |            |        |
| Title                      |             |             |            |        |
|                            |             |             |            |        |
| First name                 |             |             |            |        |
| Last name                  |             |             |            |        |
|                            |             |             |            |        |
|                            |             |             |            |        |
| E-mail address             |             |             |            |        |

Once this section is filled in, continue with B.1.6. Partner motivation and contribution" section by clicking on "Motivation":

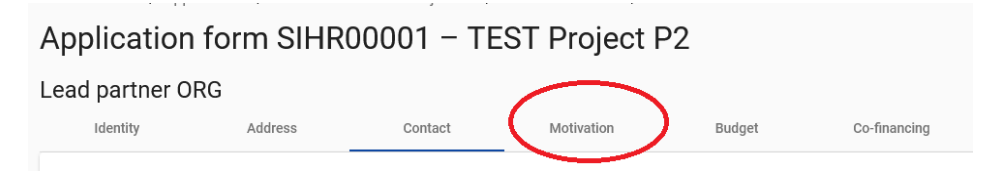

#### The following screen will appear:

#### B.1.6 Partner motivation and contribution

Which of the organisation's thematic competences and experiences are relevant for the project?

| Enter text here                                                                                                    | SL EN HR           |
|----------------------------------------------------------------------------------------------------|--------------------|
| What is the role (contribution and main activities) of your organisation in the project?<br>Enter text here                                                                                                    | SL EN HR           |
| Describe the organisation's experience in participating in and/or managing EU co-financed projects or or projects, as well as the necessary capacity to implement the project (financial, human resources, etc.). | ther international |

In this section, the partner needs to provide motivation as to **why they are participating in the project and what is their role in the project**. Focus on why the partner organisation is optimal to fulfil the specific role and implement the specific tasks in the project. In particular, describe the organisation's thematic competencies (such as experiences that are relevant to the project) including its capacity.

• Avoid providing general information about the partner organisation: instead of naming all fields/most common fields of expertise and interest, introducing the history of organisation, etc, indicate the relevant and concrete know-how which will be used to implement project activities and indicate if you are planning to bring in relevant external expertise for the project.

• Describe the organisation's experience in participating in and/or managing EU co-financed projects or other international projects. Instead of providing a long list of projects the organisation has participated in, mention the most relevant experience of the partner organisation from the relevant field: thematic experience, experience in management of and participation in international projects.

When describing the partner's role (contribution and main activities) remember that the description shall be aligned with section C.3 of the application form.

The text fields are bilingual. Each field has a limit of 3000 characters in both languages.

Once the section "Motivation" is filled in, continue with the budget section by clicking on "Budget" (see screenshot below).

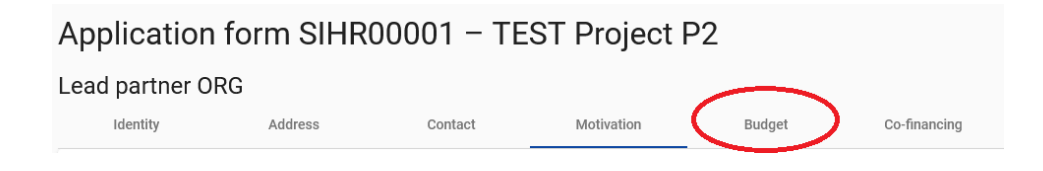

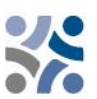

The sum of the partners' budgets defines the overall project budget. Based on the financial data entered at partner level the overview tables foreseen in section "D – Project budget" are then automatically updated. Each partner budget has to be defined in this section.

Before starting to build the budget, please make sure you have defined the project duration in section "A-Project identification", to structure the correct "periods" in the different budget tables.

To fill in the section Partner Budget correctly, we advise applicants to be fully familiar with the Manual for Beneficiaries – Part 4 (Eligibility of expenditure).

#### The following screen will appear:

| <b>A</b> D | ashboard   | / Applications / SIHR00717 -       | - TESTNI PROJEKT /      | Partners overview / VP1            | LP Organizacija             |                                    |           |                             |             |          |       |
|------------|------------|------------------------------------|-------------------------|------------------------------------|-----------------------------|------------------------------------|-----------|-----------------------------|-------------|----------|-------|
| Proje      | t version: | 🖋 V.1.0 Osnutek                    |                         |                                    |                             |                                    |           |                             |             |          |       |
| Ap         | plica      | ition form SIHR                    | R00717 – T              | ESTNI PROJI                        | EKT                         |                                    |           |                             |             |          |       |
| Lea        | d part     | ner LP Organizacija                | 3                       |                                    |                             |                                    |           |                             |             |          |       |
|            | Identity   | y Address                          | Contact                 | Motivation                         | Budget                      | Co-financing                       |           |                             |             |          |       |
| P          | artner     | budget overview                    |                         |                                    |                             |                                    |           |                             |             |          |       |
|            | Partner    | Organisation<br>abbreviation       | Staff costs             | Office and<br>administrative costs | Travel and<br>accommodation | External expertise<br>and services | Equipment | Infrastructure and<br>works | Other costs | Lump sum | Total |
|            | LP1        | LP Organizacija                    | 0,00                    | 0,00                               | 0,00                        | 0,00                               | 0,00      | 0,00                        | 0,00        | 0,00     | 0,00  |
|            | Total      |                                    | 0,00                    | 0,00                               | 0,00                        | 0,00                               | 0,00      | 0,00                        | 0,00        | 0,00     | 0,00  |
|            |            |                                    |                         |                                    |                             |                                    |           |                             |             |          |       |
| Ρ          | artner     | Budget Options <                   | ]                       |                                    |                             |                                    |           |                             |             |          |       |
|            | Office     | e and administrative costs flat ra | ate based on staff cost | s                                  |                             |                                    |           |                             |             |          |       |
|            | Trave      | l and accommodation flat rate      |                         |                                    |                             |                                    |           |                             |             |          |       |
|            | Other      | r costs Flat Rate                  |                         |                                    |                             |                                    |           |                             |             |          |       |
| P          | artner     | budget (1)                         | -                       |                                    |                             |                                    |           |                             |             |          |       |

This section consists of two parts:

- "Partner budget options" (red arrow) and
- "Partner budget" (blue arrow).

Two main steps have to be followed. First, defining the partner budget options, and secondly, inserting the partner budget.

#### Partner budget options:

#### Partner Budget Options

Staff costs flat rate

Office and administrative costs flat rate based on staff costs

Travel and accommodation flat rate

Other costs Flat Rate

Before filling in the partner budget, relevant flat rates have to be selected by the partner under the "Partner Budget Options". Bypassing the first step will affect further partner budget elaboration. The flat rates selected will be automatically added to the "Partner Budget". Flat rates can be selected by clicking the boxes. Please remember to **save** your selection.

| Partr      | ner Budget Options                                                                                          |
|------------|----------------------------------------------------------------------------------------------------|
|            | aff costs flat rate                                                                                         |
| <b>2</b> 0 | Drice and administrative costs flat rate based on staff costs: 15 % of Staff costs (fixed rate) $\mathbb O$ |
| ۲ 🗹        | r vel and accommodation flat rate: 5 % of Staff costs (fixed rate)                                          |
|            | ther costs Flat Rate                                                                                        |

Detailed information on budget options and flat rates can be found in the Manual for Beneficiaries – Part 4 (Eligibility of expenditure)". Flat rates for the cost categories "Office and administration" and "Travel and accommodation" are fixed and pre-defined in Jems. For "Staff costs" flat rates see the possibilities in Part 4 of the Manual for beneficiaries. If you choose "Other costs flat rate", which corresponds to the 40% flat rate for other costs, you only need to fill in the staff costs in the second step – Partner Budget.

Project Partners using the budget option "40% flat rate for other costs" must provide information on predicted costs for project activities other than staff work in the activity description under each relevant activity in the workplan.

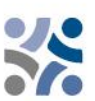

#### Partner Budget:

| Partner budget 🛈                                                                                             |
|----------------------------------------------------------------------------------------------------|
| Staff costs                                                                                                  |
| + Add                                                                                                    |
| Office and administrative costs                                                                              |
| Total Office and administrative costs flat rate is calculated by applying 15 % flat to the total Staff costs |
| Flat rate for Office and administrative costs                                                                |
|                                                                                                    |
| Travel and accommodation flat rate                                                                           |
| Total Travel and accommodation flat rate is calculated by applying 5 % flat rate to the total Staff costs    |
| Travel and accommodation flat rate                                                                           |
|                                                                                                    |
| External expertise and services                                                                              |
| + Add                                                                                                    |
| Equipment                                                                                                    |
| + Add                                                                                                    |
| Infrastructure and works                                                                                     |
| + Add                                                                                                    |

The "Partner budget" section covers all cost categories. No manual budget entry is possible for cost categories defined as flat rates in the previous step. For a cost category based on real cost, a dedicated budget table needs to be created by clicking on the button "+Add" (see screenshot below).

The budget tables shall be filled in as follows:

1. The **+ button** (green arrow) **adds a budget item**, and the **trashcan** (black arrow) **deletes a budget item**.

2. The totals of a budget item are automatically calculated based on the **Number of Units X Price per unit**. The number of Units is by default 1.

3. Text inputs must be entered in **Slovenian** and **Croatian language** as defined by the Programme.

4. The total budget under a cost category is calculated as the sum of the totals of all budget items entered in the table.

| Staff conto                   |           |                 |                      |                        |                       |                          | ~                        |                                            |
|-------------------------------|-----------|-----------------|----------------------|------------------------|-----------------------|--------------------------|--------------------------|--------------------------------------------|
| Shift function                | Garmenter | Units type      | We of whe            | Price per unit         | Terri                 | Farled 7                 | Firins 2                 | Des 🗲                                      |
|                               |           |                 | 1,00                 | 8,06                   | 6,90                  | 0,05                     | 4,00                     | 0,00 🔒                                     |
| +                             |           |                 |                      |                        | 8,90                  | 0.00                     | 68.0                     | ☆                                          |
| External expertise and servic |           |                 |                      |                        |                       |                          |                          |                                            |
| Incipie                       | Corners   | Unit report     | Ho of aritm          | Price per unit         | Tanai                 | Period 1                 | Firit\$2                 | See                                        |
|                               |           |                 | 1,00                 | 6,80                   | 6.30                  | 4,06                     | 8,00                     | 0,62                                       |
| +                             |           |                 |                      |                        | 4,90                  | 8.80                     | 0.99                     |                                            |
| Equipment                     |           |                 |                      |                        |                       |                          |                          | 100 E 100                                  |
| Invitie                       | Comments  | Line is regime. | No. of anim          | Pylos par arit         | Teni                  | Retiod I                 | #ario#.2                 | Gee .                                      |
|                               |           |                 | 1,00                 | 6,30                   | 0.00                  | 0,06                     | 8,00                     | 0,62                                       |
|                               |           |                 |                      |                        |                       |                          |                          |                                            |
| +                             |           |                 |                      | - Di                   | 6,90                  | 0.00                     | 6.00                     |                                            |
| +<br>Intrastructure and works |           |                 |                      |                        | 6,00                  | 0.90                     | 6.89                     |                                            |
| +<br>Instructions and works   | Corvers   | Line yes.       | No. of series        | Price paranà           | 6.00<br>Trusi         | 0.00<br>Pariod 1         | 6.99<br>Falut 2          | Ger and                                    |
| +<br>Inhastracture and works  | Derzyeres | Linit types     | No. of artis<br>1,00 | Price par with<br>6,30 | 6,00<br>Trust<br>6,00 | 0.00<br>Parked 1<br>0.00 | 0.09<br>Period 2<br>4,06 | Gen Can Can Can Can Can Can Can Can Can Ca |

Description of the fields:

- "Staff function / Description" is a text input field and is used for providing a description of the cost category. For **staff costs**, the partners should provide in the field "Staff function" the function of employee. This field is multi-language and information should be entered in both languages provided on the toggle button (red arrow); the limit is 255 characters;
- "Comments" is a free text input to justify the expenditure. For **staff costs**, the partners should provide in the field "Comment" the information on the percentage of time worked on the project. This field is multi-language and information should be entered in both languages provided on the toggle button (red arrow); the limit is 250 characters;
- "Unit type" is a text input to provide the unit type. This field is multi-language and information should be entered in both languages provided on the toggle button (red arrow); the limit is 100 characters;
- "No of units" The applicant should indicate the number of units of the cost item foreseen. The default value for No of Units is 1,00;
- "Price per unit" The applicant should indicate the price of unit;
- "Total" This field is a multiplication of the price per unit and the number of units. This filed is not editable (calculation will be made automatically by Jems);
- "Periods" Depending on the number of periods defined in section "A Project identification", the foreseen total budget of the selected cost category should be split among periods;
- "Gap" (blue arrow) This field shows the difference between the total amount assigned to periods and the total amount of the respective budgetline. The total amount of one budget item should always match the total assigned to periods.

When defining the details of the budget, partners should be careful to enter all the needed information and to **be as specific and accurate as possible when filling in the description and comments boxes** It is strongly recommended **to include a clear description and link to a specific activity/ies (e.g. A.1.1).** 

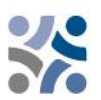

Depending on the number of periods defined in section "A - Project identification", the foreseen total budget of the selected cost category should be split among periods. The total amount of one budget item should always match the sum of amounts per periods. In case of mismatch a warning message highlighted in yellow appears.

Relevant lump sums (preparation costs) are assigned in section E.1 - Project lump sums and displayed under cost categories of each partner (see screenshot below – yellow bracket). The process is described under Part E – Project lump sums and unit costs.

| Partner lump sums (assigned in s | ection E.1 - Project lump sums) |               |                                            |
|----------------------------------|---------------------------------|---------------|--------------------------------------------|
| Programme lump sum               | Period                          | Lump sum cost | SL EN HR<br>Partner share of lump sum cost |
| Preparation costs                | Preparation                     | 6.000,00      | 4.000,00                                   |
| Total partner lump sums          |                                 |               | 4.000,00                                   |

Once the budget is filled in, continue with the partner contribution. You can fill in this section by clicking on "Co-financing":

| Application form SIHR00003 – TEST Project Priority 2 |                              |         |            |        |              |  |  |  |
|------------------------------------------------------|------------------------------|---------|------------|--------|--------------|--|--|--|
| Lead partner LP                                      | Lead partner LP Organisation |         |            |        |              |  |  |  |
| Identity                                             | Address                      | Contact | Motivation | Budget | Co-financing |  |  |  |

#### The following screen will appear:

| Co-financing<br>In this table you can define your co-financing. In order to see amounts, please, define your partner budget first in the section<br>budget. |                                 |                  |                 |
|----------------------------------------------------------------------------------------------------|---------------------------------|------------------|-----------------|
| Source                                                                                                    |                                 | Amount           | Percentage      |
| ERDF                                                                                                    | •                               | 0,00             | 80,00 %         |
| Partner contribution                                                                                                    | $\wedge$                        | 0,00             | 20,00 %         |
| Partner total eligible budget                                                                                                    | <u>ح</u> ر ک                    | 0,00             | 100,00 %        |
| Origin of partner contribution                                                                                                    |                                 |                  |                 |
| Source of contribution                                                                                                    | Legal status of<br>contribution | Amount % of budg | total partner 👔 |
| LP Organisation                                                                                                    | *Legal status 👻                 | 0,00             | 0,00 %          |
| + Add new contribution origin                                                                                                    | $\bigwedge$                     |                  |                 |
| Sub-total public contribution                                                                                                    |                                 | 0,00             | 0,00 %          |
| Sub-total automatic public contribution                                                                                                    |                                 | 0,00             | 0,00 %          |
| Sub-total private contribution                                                                                                    |                                 | 0,00             | 0,00 %          |
| Total 🔀                                                                                                    |                                 | 0,00             | 20,00 %         |
|                                                                                                    |                                 |                  |                 |
| Discard changes Save changes                                                                                                    |                                 |                  |                 |

First, the co-financing source has to be selected from a drop-down menu. "ERDF" is the only source available in the programme. The rate of ERDF co-financing is 80% (set by default). The partner

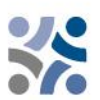

contribution entry (amount and percentage columns) is automatically calculated. The origin of the partner contribution, its legal status (private or public) and its amount must be filled in. Different sources of contribution are allowed; a new source can be added by clicking on the "+ Add new contribution origin". The total of contribution must match the total partner contribution. If changes to the budget are made after the part "partner contribution" has been filled in, it is necessary to update the "co-financing" section afterwards.

Please note that partner contribution must be correctly filled in also in Partner statement (point 2.3 Sources of contribution for the project).

To create an additional partner, press the "+ Add new partner" button and repeat the procedure explained in "PART B – Project partners".

#### PART C – Project description

This part consists of:

| 0 | - Project description             | ^ |
|---|-----------------------------------|---|
|   | C.1 Project overall objective     |   |
|   | C.2 Project relevance and context |   |
|   | C.3 Project partnership           |   |
|   | C.4 Project work plan             |   |
|   | C.5 Project Results               |   |
|   | C.6 Project Time Plan             |   |
|   | C.7 Project management            |   |
|   | C.8 Long-term plans               |   |
|   |                                   |   |

#### C.1 Project overall objective

In this section, the Programme specific objective chosen in the section "A - Project identification" is shown. The applicant is requested to describe the "Project overall objective". This field should contain information in both languages and has a limit of 500 characters.

#### Application form SIHR00001 – TEST Project P2 C - Project description

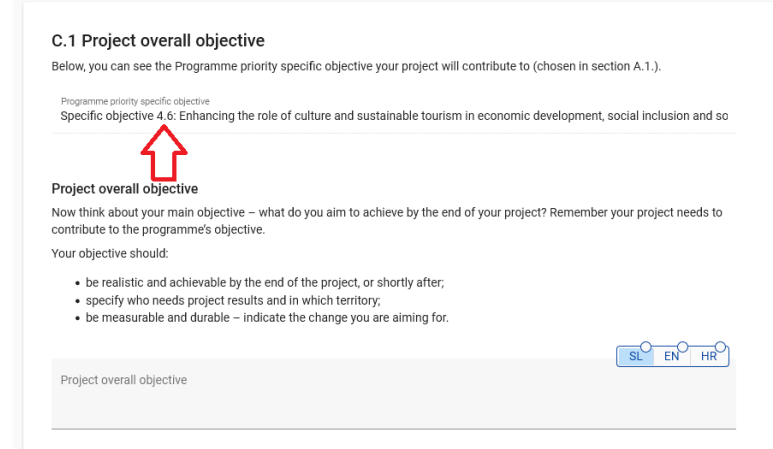

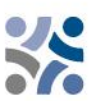

#### C.2 Project relevance and context

This section consists of a set of questions (C.2.1 – C.2.3) that should be answered by the applicant in both languages and has a limit of 5000 characters.

| C.2 Project relevance and context                                                                                                    |                                                |
|----------------------------------------------------------------------------------------------------|------------------------------------------------|
| C.2.1 What are the cross-border territorial challenge(s) that will be tackled by the project<br>Please describe why your project is needed and the relevance of your project for the programme and<br>challenges and opportunities addressed.                                                               | t?<br>ea, in terms of joint                    |
| Enter text here                                                                                                    |                                                |
| C.2.2 How does the project tackle identified joint challenges and needs and what is new<br>approach of your project?                                                                                                    | about the                                      |
| Please describe new solutions that will be developed during the project and/or existing solutions the<br>implemented during the project lifetime. Describe also in what way the approach goes beyond exist<br>sector/programme area/participating countries.                                                | at will be adopted and<br>ing practice in the  |
| Enter text here                                                                                                    |                                                |
| C.2.3 Why is cross-border cooperation needed to achieve the project objectives and res                                                                                                    | ults?                                          |
| Please explain why the project objectives and results can be more efficiently and/or to a higher level<br>cross-border level - and not only on a national/regional/local level. Please describe what is the addee<br>border approach for the partnership, the target groups and the project/programme area. | reached acting at the<br>d value of the cross- |
| Enter text here                                                                                                    |                                                |

For the section "C.2.4 – Who will benefit from your outputs and results?" the applicant should list their target groups from a pre-defined drop-down menu (marked in red in the screenshot below) and **specify the target group further. Please be as specific as possible when defining the target groups and explain in more detail exactly who will benefit from your project.** For example, if you choose the category education/training center and school, you will need to explain which specific schools or groups of schools and in which territory. The field "Specification" has a limit of 2000 characters and has to be filled in in both languages.

# Target groups selected in section C.2.4. should also be consistent with those addressed by the activities in the workplan and the communication objectives of the work packages.

In the section "C.2.5 – How does the project contribute to wider strategies and policies?" the dropdown menu (marked red in the screenshot below) consists of the strategies selected by the programme (EU Strategy for the Adriatic and Ionian Region and EU Strategy for the Danube Region). Here, it is necessary to specify how the activities of your project contribute to wider strategies and policies. The field "Contribution" has a limit of 2000 characters and has to be filled in in both languages.

In the section "C.2.6 – Which synergies with past or current EU and other projects or initiatives will the project make use of?" is a table with free text input consisting of two columns. The applicant should simply list the projects or initiatives it will make use of and further clarify the synergies with these projects. The field "Synergy" has a limit of 2000 characters and has to be filled in in both languages.

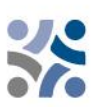

| C.2.4 Who will benefit from your project outputs and results?<br>Please select the target groups from the drop down list, which are relevant for your project. For each of them plea<br>more detailed specification and explain how they will be reached and benefit from your project outputs and result<br>consistency with the target groups defined in the work plan (section Cd). | ise provide a<br>s. Please ensure | <u> </u>                                         |
|----------------------------------------------------------------------------------------------------|-----------------------------------|--------------------------------------------------|
| Target Group                                                                                                    | Specification                     | SL EN HR                                         |
| * Target Group                                                                                                    | Specification                     |                                                  |
| + C.2.5 How does the project contribute to wider strategies and policies?                                                                                                    |                                   | 仑                                                |
| Please indicate to which strategies and policies your project will contribute and briefly describe in what way.                                                                                                    |                                   |                                                  |
| Strategy                                                                                                    | Contribution                      |                                                  |
| • Strategy                                                                                                    | Contribution                      | -                                                |
|                                                                                                    |                                   | 仑                                                |
| C.2.6 Which synergies with past or current EU and other projects or initiatives will the project make                                                                                                    | use of?                           | SL <sup>O</sup> EN <sup>O</sup> HIR <sup>O</sup> |
| Project or initiative                                                                                                    | Synergy                           |                                                  |
| Project or Initiative                                                                                                    | Synergy                           |                                                  |
|                                                                                                    |                                   | $\hat{\mathbf{A}}$                               |

To add an additional "Target group", "Strategy" and "Project or Initiative" please click on the "+" icon (blue arrow). To delete a "Target group", "Strategy" and "Project or Initiative", please click on the "trash" icon (black arrow).

| C.2.7 How does your project build on available knowledge?                                                                                                    |                                        |
|----------------------------------------------------------------------------------------------------|----------------------------------------|
| Please describe the experiences/lessons learned that the project draws on, and other available knowle<br>capitalises on. If relevant, please specify the projects to be capitalised on and which project partner(s) I | dge the project<br>have been involved. |
| ſ                                                                                                    | SI EN HR                               |
| Enter text here                                                                                                    |                                        |

This section consists of a question (C.2.7) that should be answered by the applicant in both languages and has a limit of 5000 characters.

#### C.3 Project partnership

| Application form SIHR00717 – TESTNI PROJEKT<br>C - Project description                                                                                                    |                       |
|----------------------------------------------------------------------------------------------------|-----------------------|
| C.3 Project partnership<br>Describe the structure of your partnership and explain why these partners are needed to impleme<br>achieve project objectives. What is the contribution of each partner to the project?<br>Enter text here | nt the project and to |
|                                                                                                    |                       |

In this sectionplease describe the structure of your partnership and explain why these partners are needed to implement the project and achieve project objectives. In particular, describe the overall relevance and adequacy of the partnership for achieving the project objectives. Remember that this section must be aligned with the contents of section B.1.6 Partner motivation and

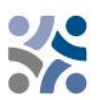

contribution, however, the information included for each partner in Part B.1.6 should not be repeated here as only information on the partnership as a whole should be entered in this section. This field is a multi-language one and should be filled in in both languages; the limit is 5000 characters.

#### C.4 Project work plan

The work packages describe the thematic activities carried out within the project and the related outputs. The maximum **number of work packages should not be more than five**.

#### Important information when creating work packages:

- **Each project specific objective has a work package**. Applicants can define more than one specific objective. This means that the project will have as many work packages as it has specific objectives defined.
- Only thematic work packages will be used:
  - WP Project management is no longer a work package instead, questions on how the project will be managed are in **C.7. Project management**.
  - Communication activities also do not have a separate WP instead, they must be embedded in the thematic work packages and lead to the realisation of the respective communication objective.
  - There are also **no separate investment work packages**. Applicants will need to provide additional information on investments (in section Investments) and include them in the thematic work packages under relevant activity/ies.

Special attention should be paid to ensuring that the activities foreseen in the workplan correspond to the planned budget for each partner, i.e. each activity should have a corresponding budget line(s) in the planned budget and vice versa. The information in these two sections must be consistent.

#### To open a new work package, click on "+ Add new work package":

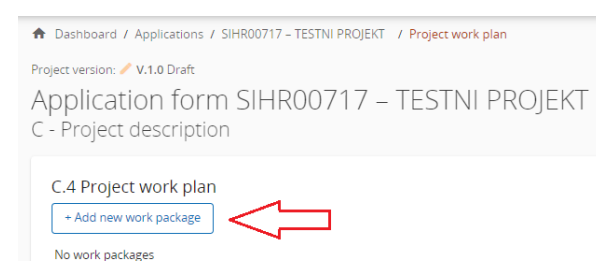

#### The following screen will appear:

| plication<br>ork package ´                                                                                                    | form SIHR(<br>1                                                                                                    | )0717 – TE                                                                           | STNI PROJE                | ΚT                                |
|----------------------------------------------------------------------------------------------------|----------------------------------------------------------------------------------------------------|--------------------------------------------------------------------------------------|---------------------------|-----------------------------------|
| Objectives                                                                                                    | Investments                                                                                                    | Activities                                                                           | Outputs                   |                                   |
| Nork package                                                                                                    |                                                                                                    |                                                                                      |                           |                                   |
| Work package number (au<br>1                                                                                                   | itomatically created)                                                                                                    |                                                                                      |                           |                                   |
|                                                                                                    |                                                                                                    |                                                                                      |                           | SL EN H                           |
| Work package title                                                                                                    |                                                                                                    |                                                                                      |                           |                                   |
| our objectives shoul<br>realistic and ac<br>specific - who r<br>measurable - ir<br>Define one project sp<br>outputs delivered. | d be:<br>hievable by the end of th<br>ieeds project outputs de<br>idicate the change you a<br>pecific objective that will i | ne project;<br>livered in this work pac<br>re aiming for.<br>be achieved when all ac | kage, and in which territ | ory;<br>age are implemented anc   |
|                                                                                                    |                                                                                                    |                                                                                      |                           |                                   |
| Project specific obje                                                                                                    | ctive:                                                                                                    |                                                                                      |                           | SLO EN H                          |
| Project specific obje<br>n addition, please de                                                                                 | fine the communication                                                                                                    | objective that will cont                                                             | ribute to the achievemen  | SL <sup>O</sup> EN <sup>O</sup> H |
| Project specific obje<br>In addition, please de<br>and include reference                                                       | trive<br>fine the communication<br>e to the relevant target g                                                               | objective that will cont<br>roups.                                                   | ribute to the achievemer  | SL <sup>O</sup> EN <sup>O</sup> H |

Work packages are numbered automatically. The tab "Objectives" of a work package contains fields for the explanation of the "Project specific objective" and the "Communication objective and target groups" in both languages. The work package title should reflect the strategic cross-border focus and the intended results of the work package rather than the planned activities. Once the objectives section is filled in, if applicable (since the investment part of WP(s) is not mandatory), continue with the investment section by clicking on "Investments" (see the screenshot below). The investment section must be filled in only for the items planned in the cost category "Infrastructure and works".

Please note that in case the investments or land purchase is planned, the relevant project partner must correctly fill in point 5 in the Partner statement.

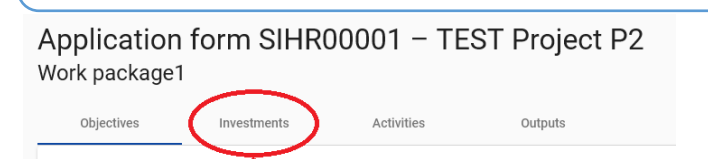

#### The following screen will appear:

| Application<br>Work package                                                | form SIHR0<br>1                   | 0717 – TES                | STNI PROJEKT                  |                 |
|----------------------------------------------------------------------------|-----------------------------------|---------------------------|-------------------------------|-----------------|
| Objectives                                                                 | Investments                       | Activities                | Outputs                       |                 |
| List of investm<br>Please list the investi<br>package.<br>+ Add investment | ents<br>ments planned in the cost | : category "Infrastructur | e and works" which are includ | ded in this wor |

**The number of Investments within one work package should not be more than three.** To open a new investment, click on "+ Add investment". The following screen will appear:

C - Project description Work package1

| Investment number                                                                                                    |                                                   |             |
|----------------------------------------------------------------------------------------------------|---------------------------------------------------|-------------|
| Investment number                                                                                                    |                                                   |             |
|                                                                                                    |                                                   |             |
| Investment title                                                                                                    |                                                   |             |
|                                                                                                    | d                                                 | •           |
| Expected delivery perio                                                                                                    |                                                   |             |
| Expected delivery perio                                                                                                    |                                                   |             |
| Expected delivery period                                                                                                    | -                                                 |             |
| Expected delivery period<br>ustification<br>xplain the need for inve                                                                    | stment to achieve project objectives and results. | - 0 - 0 - 0 |
| Expected delivery period                                                                                                    | stment to achieve project objectives and results. | SL EN HR    |
| Expected delivery period<br>ustification<br>xplain the need for inve<br>Enter text here                                                 | stment to achieve project objectives and results. | SL EN HR    |
| Expected delivery period ustification xplain the need for invertient text here                                                          | stment to achieve project objectives and results. | SL EN HR    |
| Expected delivery period<br>ustification<br>xplain the need for inve<br>Enter text here                                                 | stment to achieve project objectives and results. | SL EN HR    |
| Expected delivery period<br>ustification<br>xplain the need for inve<br>Enter text here<br>lease clearly describe t                     | stment to achieve project objectives and results. |             |
| Expected delivery period<br>sustification<br>xplain the need for inve<br>Enter text here<br>lease clearly describe t<br>Enter text here | stment to achieve project objectives and results. | SL EN HR    |

To create an investment please click on the "Create" button.

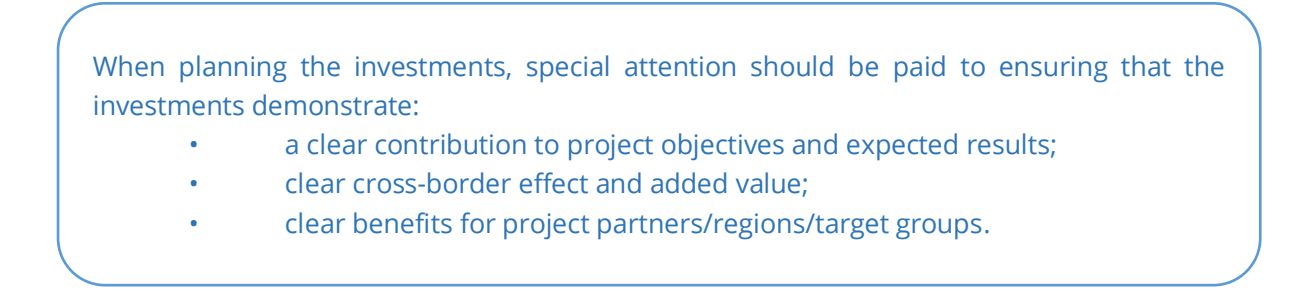

FN

EN

FN

HR

HR

HR

#### Description of the fields in the investment section:

| ← Investment 1.1         |          |
|--------------------------|----------|
| Investment number<br>1.1 |          |
|                          | SL EN HR |
| Investment title         |          |
|                          | $\sim$   |
| Expected delivery period |          |

The field "Investment title" is filled in in both languages and has a limit of 50 characters. From the drop-down menu (marked red), select the expected delivery period.

Risk associated with the investment

Please describe potential risks associated with the investment (e.g time delays, environmental impact, ownership, etc) and mitigation and monitoring measures foreseen.

Enter text here

Investment documentation

Please list all technical requirements and permissions (e.g. building permits) required for the investment according to the respective national legislation and indicate if the complete documentation is issued by the date of application submission.

Enter text here

For investments in infrastructure with an expected lifespan of at least five years, please indicate whether an assessment of expected impacts of climate change has been carried out. Should it be necessary, you must be ready to submit this documentation to the relevant programme body/ies.

Enter text here

The "Justification" part consists of a set of questions that should be answered by the applicant in both languages and has a limit of 2000 characters.

# Location of the investment Please describe; if possible, a specific address where the investment will be located Country Street House number Postal code City

Click on the field "Country" and a drop-down menu will appear where you can select a country. After the country selection additional fields will appear - first "NUTS 2" and then "NUTS 3". Select from the drop-down menu. For all other fields input has to be provided.

| Risk associated with the investment                                                                                                    |
|----------------------------------------------------------------------------------------------------|
| Please describe potential risks associated with the investment (e.g time delays, environmental impact, ownership, etc) and mitigation and monitoring measures foreseen.                                                                        |
| SL EN HR                                                                                                    |
| Enter text here                                                                                                    |
|                                                                                                    |
|                                                                                                    |
|                                                                                                    |
| Investment documentation                                                                                                    |
| Please list all technical requirements and permissions (e.g. building permits) required for the investment according to the respective national legislation.                                                                                   |
| SLO EN HR                                                                                                    |
| Enter text here                                                                                                    |
|                                                                                                    |
|                                                                                                    |
| For investments in infrastructure with an expected lifespan of at least five years, please indicate whether an assessment of expected impacts of climate change has been carried out. Should it be necessary, you must be ready to submit this |
| documentation to the relevant programme body/ies.                                                                                                    |
| Enter text here                                                                                                    |
|                                                                                                    |
|                                                                                                    |

The "Risk associated with the investment" field and the "Investment documentation" fields consist of a set of questions that should be answered by the applicant in both languages and have a limit of 2000 characters. In the "**Investment documentation**" fields, if applicable, the applicant must specify the technical requirements and authorisations (e.g. building permits, feasibility study) necessary for the realization of the investment according to the respective national legislation as well as indicate if the complete documentation is issued by the date of application submission.

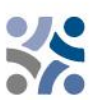

| Please note that the information provided in the »Investment compliant with the information in the relevant Project Partner                                                  | documentation« fields must b<br>statement(s).   |
|----------------------------------------------------------------------------------------------------|-------------------------------------------------|
| Ownership                                                                                                    |                                                 |
| Please indicate which project partner is in charge of the investment. Please also specify who ow<br>investment is located?                                                   | ins the site where the                          |
|                                                                                                    | SL EN HR                                        |
| Enter text here                                                                                                    |                                                 |
| Who will retain ownership of the investment after the end of the project? Who will take care of t<br>management of the investment? How will this be done?<br>Enter text here | the maintenance and                             |
| Will the investment be exploited commercially or will it be available for free?                                                                                              | SL <sup>O</sup> EN <sup>O</sup> HR <sup>O</sup> |
|                                                                                                    |                                                 |

The "Ownership" part consists of a set of questions that should be answered by the applicant in both languages and has a limit of 2000 characters. To create an additional Investment, press the "+ Add investment" button and repeat the procedure explained before.

Once the investment section is filled in, continue with the activity section by clicking on "Activities":

| Application                                                                              | form SIHR00                                                                            | )001 – TES                                    | T Project P2                                                            |                                                     |
|------------------------------------------------------------------------------------------|----------------------------------------------------------------------------------------|-----------------------------------------------|-------------------------------------------------------------------------|-----------------------------------------------------|
| Objectives                                                                               | Investments                                                                            | Activities                                    | Outputs                                                                 |                                                     |
| ollowing scr                                                                             | een will appear                                                                        | :                                             |                                                                         |                                                     |
| Objectives                                                                               | Investments                                                                            | Activities                                    | Outputs                                                                 |                                                     |
| List of activitie<br>Please describe the<br>planned project spe-<br>groups as identified | es<br>activities foreseen (recomr<br>cific objective and related c<br>in section C2.4. | nended not more than<br>ommunication objectiv | 5 activities per work package) ir<br>ve(s) considering also the involve | order to achieve the<br>ement of the relevant targe |
| + Add activity                                                                           |                                                                                        |                                               |                                                                         |                                                     |

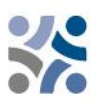

In this part, activities can be created within a specific work package (**no more than 3-5 activities per work package** are recommended). **Activities** are the main implementation steps necessary for achieving the project specific and communication objectives of a work package and have to lead to the development of one or more project outputs. Applicant should define activities (representing specific tasks) to be performed and describe how the activities suggested are needed for the delivery of outputs listed in a specific work package. **Project partners' involvement (specific tasks) in each activity should also be described in the activity description**.

When defining the activities and deliverables please bear in mind that quantity (e.g. number of documents), language versions of main documents and responsible project partner should be defined.

To open a new activity, click on "+ Add activity". The following screen will appear:

| Objectives                                                                                   | Investments                                                                           | Activities                                       | Outputs                                                             |                                                     |
|----------------------------------------------------------------------------------------------|---------------------------------------------------------------------------------------|--------------------------------------------------|---------------------------------------------------------------------|-----------------------------------------------------|
| List of activitie<br>Please describe the a<br>planned project spec<br>groups as identified i | es<br>activities foreseen (recomm<br>ific objective and related c<br>in section C2.4. | nended not more than 5<br>ommunication objective | activities per work package) in<br>(s) considering also the involve | order to achieve the<br>ment of the relevant target |
| Activity 1.1                                                                                 |                                                                                       |                                                  |                                                                     |                                                     |
| Activity title                                                                               |                                                                                       |                                                  |                                                                     |                                                     |
| Start period                                                                                 |                                                                                       | <b>O</b>                                         | nd period                                                           | O                                                   |
| Activity description                                                                         | on (Under this field include                                                          | also a description of ac                         | ivities, related to the SEA recor                                   | SLO EN HRO                                          |
| Partner(s) involve                                                                           | ed Carlos                                                                             |                                                  |                                                                     |                                                     |
| Deliverables<br>Please define at lea                                                         | ast one deliverable for each                                                          | n activity (recommended                          | not more than 3 deliverables p                                      | er activity).                                       |
| + Add activity                                                                               |                                                                                       |                                                  |                                                                     |                                                     |
| Oiscard changes                                                                              | Save changes                                                                          |                                                  | 3                                                                   |                                                     |

#### Description of the fields in the activity section:

The "Activity title" field is filled in in both languages and has a limit of 200 characters. From the drop-down menus "Start period" and "End period" select the period in which the activity starts and ends.

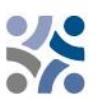

The "Activity description" field is filled in in both languages and has a limit of 3000 characters. **Under this field include also a description of activities, related to the Strategic Environmental Assessment (SEA) recommendations and communication activities related to the corresponding project activity.** Define and describe target groups and their involvement in each activity (consistent with descriptions in C.2.4). From the drop-down menu "Partner(s) involved" select partners involved in this activity. Make sure that tasks of each selected partner are described in detail.

To save all changes press the button "Save changes".

Each activity should have one or more deliverables (**no more than 3 deliverables per activity** are recommended) that contribute to the achievement of the project output. All small steps of a single activity, such as stakeholder meeting documentations, working groups etc., do not need to be listed as separate deliverables, but should be aggregated into one deliverable, e.g. a qualitative report describing the stakeholder involvement. **Equipment items should be described under relevant activity and included as a deliverable along with a description of its purpose.** 

To create a deliverable, press the "+" icon (blue arrow) and the following screen will appear:

| Deliverables Please define at least one deliverable for each activity (recommended not more than 3 deliverables per activity). |                       |                        |                         |                 |          |  |  |
|----------------------------------------------------------------------------------------------------|-----------------------|------------------------|-------------------------|-----------------|----------|--|--|
|                                                                                                    | Deliverable<br>number | e<br>Deliverable title | Deliverable description | Delivery period | SL EN HR |  |  |
|                                                                                                    | D.1.1.1               | Deliverable title      | Deliverable description | Delivery period | •        |  |  |
|                                                                                                    | +                     | $\triangleleft$        |                         |                 |          |  |  |

#### Description of the fields in the deliverables section:

The "Deliverable title" field is filled in in both languages and has a limit of 100 characters. The "Deliverable description" field is filled in in both languages and has a limit of 300 characters. From the drop-down menu "Delivery period" select the period when a deliverable will be finished. To create a new deliverable press the "+" icon (blue arrow). To create an additional activity, press the button "+ Add activity" (blue arrow).

Once the activity section is filled in, continue with the output section by clicking on "Outputs":

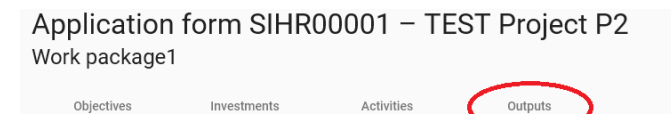

#### Following screen will appear:

| utput 1.1                  |                   |
|----------------------------|-------------------|
| Dutput Title               | SL EN HR          |
|                            |                   |
| Programme Output Indicator | (*                |
| Neasurement Unit           | Target Value 1,00 |
| Delivery Period            |                   |
| Output Description         | SL EN HR          |
|                            |                   |

#### Description of the fields in the output section:

Project outputs are tangible deliverables of the project, which contribute to the results. They are directly deriving from activities carried out in the project. They must be captured by a Programme output indicator, and directly contribute to the achievement of the project overall objective (more information on how to develop a good project and intervention logic is available in Part 2 – Project developmet, chapter 2 of Manual for beneficiries for standard projects). The applicant should insert the relevant information per each project output so that from its description the contribution to the selected programme output indicator is clearly visible. The definitions of programme output indicators are included in chapter 5 of the Methodological paper on indicators.

The "Output title" should be filled in in both languages and has a limit of 200 characters. From the drop-down menu "Programme Output Indicator" select one of the pre-defined Programme Output Indicators and the "Measurement Unit" will be filled in automatically. The default value for "Target value" is 1,00 and editable. From the drop-down menu "Delivery period" select the period when an output will be finished. The "Output description" field is filled in in both languages and has a limit of 500 characters. To create an additional output, press the button "+ Add Output".

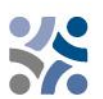

For each project output a detailed description, its quantification and planned delivery date have to be provided.

Make sure to include all Programme Output Indicators that are obligatory under relevant specific objective (see Manual for beneficiaries\_Part 1) and that they are in line with the definitions in the Methodological paper on indicators.

Once a work package is completely filled in you can add a new one with the button "+ Add new work package" and follow the instructions under C.4 Project work plan.

#### **C.5 Project Results**

The **results** are direct and immediate effects resulting from the project and from the production of the outputs. They represent what is intended to be changed by the project. Compared to the outputs, they imply a qualitative value, an improvement compared with the initial situation. They have to be measured in physical units such as the number of policy instruments influenced. Projects have to **describe their contribution to the chosen Programme result indicators linked to the Programme specific objective**. For this purpose, it is important to refer to the *Methodological paper on indicators*. Please note that the selected result indicators **need to be consistent with the output indicators defined for the WPs**. Special attention should be given to the logical correspondence between output and result indicators.

Make sure that descriptions of results result indicators are in line with the definitions of result indicators in the Methodological paper on indicators.

In this section, the applicant can add Project Results to a list by clicking on "+ Add result":

#### C - Project description

#### C.5 Project Results

Please select and quantify the relevant programme result indicators to which your project will contribute. For each selected result indicator, please briefly describe the contribution of the project and the relevant project results you expect to achieve through the implementation of the foreseen activities and outputs as defined in the work plan.

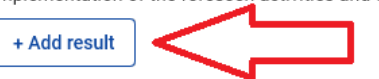

#### The following screen will appear:

| C.5 Project Results<br>Please select and quantify the releva<br>indicator, please briefly describe the<br>implementation of the forecome activ | nt programme res<br>contribution of th | sult indicato<br>e project an | rs to which<br>d the releva | your proje<br>nt project | ect will contribute. F<br>results you expect | or each selec<br>to achieve thr | ted result<br>ough the |
|----------------------------------------------------------------------------------------------------|----------------------------------------|-------------------------------|-----------------------------|--------------------------|----------------------------------------------|---------------------------------|------------------------|
| Result 1                                                                                                    | nies and outputs                       | as uenneu                     | in the work p               | Jan.                     |                                              |                                 |                        |
| Programme result indicator                                                                                                    |                                        |                               |                             |                          |                                              |                                 | Ċ                      |
| Measurement unit                                                                                                    | Baseline                               | <b>i</b><br>0,00              | Target value                | 1,00                     | Delivery period                              |                                 | C                      |
| Result description                                                                                                    |                                        |                               |                             |                          |                                              | SL <sup>O</sup> EI              | -O HR                  |
| + Add result                                                                                                    | _                                      |                               |                             |                          |                                              |                                 |                        |
| + Add result                                                                                                    |                                        |                               |                             |                          |                                              |                                 |                        |

A Programme Result Indicator has to be selected from the drop-down menu for each Project Result. Once the Programme Result Indicator is selected, the measurement unit and baseline are automatically filled in. Please provide the delivery period of the result (select from the drop-down menu). The default value for "Target value" is 1,00 and it is editable. The field "Result description" should be filled in in both languages and has a limit of 1000 characters. In this field describe how the project will contribute to the Programme result indicator. For each project result a detailed description, its quantification, planned delivery date and proof of contribution have to be provided. Please remember to click the "Save changes" button. To add an additional project result, click on "+ Add result".

#### C.6 Project Time Plan

The project time plan is automatically generated using data from the Application form. Please include realistic timing for your project activities, deliverables and outputs. The reporting and monitoring of project implementation will be based on the deliverables and outputs according to the delivery periods set in the application form. It is therefore recommended to use the time plan to review the logical workflow, consistency and timing of the defined activities, deliverables and outputs before the submission of your project proposal.

Application form SIHR00001 - TEST Project P2

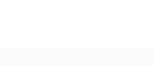

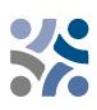

C - Project description

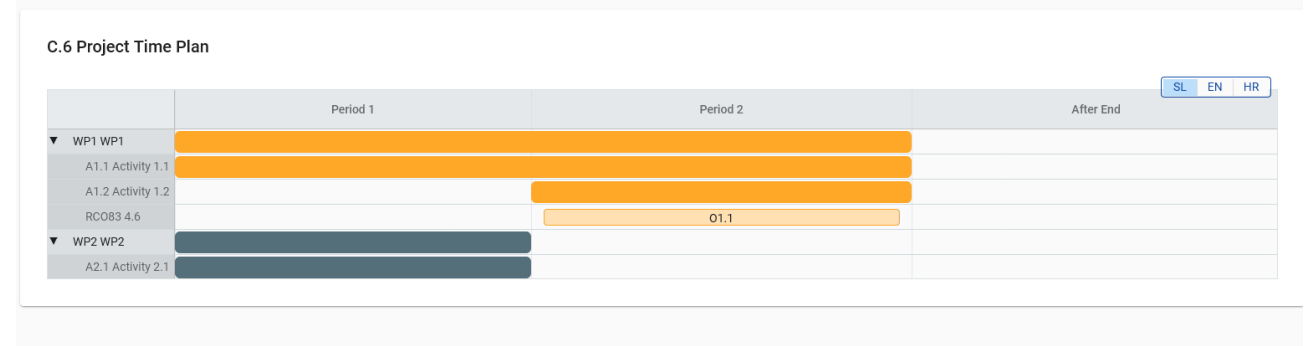

Project duration (defined in Section A1) has to be filled in and each item has to be assigned to a period in order to have expected project outputs and results displayed on the timeline accordingly.

#### C.7 Project management

In addition to the activities as described in the work plan, applicants need to foresee adequate provisions for project management, coordination, and internal communication.

The purpose of this section is to highlight how the partnership envisages the implementation of the project, taking into consideration the time and resources needed for coordination and administrative requirements.

Sub-section C.7.3 about the communication in the project management section should not contain additional communication activities which should all be in the thematic work packages. The project must also envisage feedback mechanisms and evaluation measures for the communication activities, which should be reflected in the work plan.

This section consists of a set of questions (C.7.1 – C.7.4) that should be answered by the applicant in both languages and has a limit of 5000 characters.

| In addition to the thematic work you will do in your project, you will need time and resources fo<br>communication. Please describe below how you plan to organise the work within the partnersh<br>work runs smoothly.                                                                                                    | r coordination and internal<br>ip, to ensure the project                                                                  |
|----------------------------------------------------------------------------------------------------|----------------------------------------------------------------------------------------------------|
| C.7.1 How will you coordinate your project?                                                                                                    |                                                                                                    |
| Who will be responsible for coordination? Will you have any other management structures (e.g.<br>managers)? How will the internal communication work?                                                                                                    | , thematic groups, WP                                                                                                    |
| Enter text here                                                                                                    | SL EN HR                                                                                                    |
| C.7.2 Which measures will you take to ensure quality in your project?                                                                                                    |                                                                                                    |
| Describe specific approaches and processes and responsible partners. If you plan to have any t<br>please describe its purpose and scope here.                                                                                                    | ype of project evaluation,                                                                                                |
| Enter text here                                                                                                    |                                                                                                    |
| C.7.3 What will be the general approach you will follow to communicate about your<br>Who will coordinate project communication and how will he/she ensure the involvement of all J<br>communication function contribute to transfer your project results? Please note that all commu<br>be included in the work packages, as an integral part of your project. There is no need to repeat<br>Also, the project must envisage feedback mechanisms and evaluation measures for the commu<br>should be reflected in the work plan. | project?<br>Jartners? How will the<br>inication activities should<br>this information here.<br>nication activities, which |
|                                                                                                    | SL EN HR                                                                                                    |
| Enter text here                                                                                                    |                                                                                                    |

In the section **"C.7.5 Cooperation criteria"**, tick the criteria and enter the description how the criteria will be met to (see the screenshot below). The **mandatory criteria are "Joint development"**, **"Joint implementation" and "Joint financing"**.

| C.7.5 Cooperation criteria                                                                                                    |                 |    |  |  |  |  |  |
|----------------------------------------------------------------------------------------------------|-----------------|----|--|--|--|--|--|
| Please select all cooperation criteria that apply to your project and describe how you will fulfil them. Please note that the joint<br>development, joint implementation and joint financing criteria are mandatory. |                 |    |  |  |  |  |  |
| Cooperation criteria                                                                                                    | Description     | HR |  |  |  |  |  |
| Joint development                                                                                                    | Enter text here |    |  |  |  |  |  |
| Joint implementation                                                                                                    | Enter text here |    |  |  |  |  |  |
| Joint staffing                                                                                                    | Enter text here |    |  |  |  |  |  |
| Joint financing                                                                                                    | Enter text here |    |  |  |  |  |  |

In section **"C.7.6 Horizontal principles"** indicate which type of contribution to horizontal principles applies to the project. Please specify which possible effects (positive, neutral, or negative) the project will have on the respective horizontal principles. Provide specific activities that derive from the project, and which demonstrate positive contribution to each horizontal principle. Determining effects is a form of self-assessment based on the questions relevant for each of the horizontal principles. This section contains pre-defined horizontal principles; the type of contribution is a pre-defined toggle button as well. The description is a free text input that has to be entered in both languages and has a limit of 2000 characters. Under horizontal principle "Sustainable development, "Do No Significant Harm" principle & SEA recommendations" include a

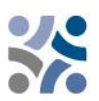

description of contribution to the sustainable development and compliance with the Do No Significant Harm principle. Please note, that description of activities related to SEA recommendations shall be included under C.4. Project work plan in List of activities, under Activity description.

| C.7.6 Horizontal principles Please indicate which type of contribution to horizontal principles applies to the project, and justify your choice. Under horizontal principle "Sustainable development, DNSH principle & SEA recommendations" include a description of contribution to the sustainable development and compliance with the DNSH DON S gimlicant Harm principle. (Description of activities related to SEA recommendations shall be included under C - project description, C4 Project work plan - List of activities - Activity description) |                                           |                             |  |  |  |  |
|----------------------------------------------------------------------------------------------------|-------------------------------------------|-----------------------------|--|--|--|--|
| Horizontal principles                                                                                                    | Type of contribution                      | Description of contribution |  |  |  |  |
| Sustainable development, "Do No Significant Harm" principle and SEA recommendations                                                                                                    | positive effects neutral negative effects | Enter text here             |  |  |  |  |
| Equal opportunities and non-discrimination                                                                                                    | positive effects neutral negative effects | Enter text here             |  |  |  |  |
| Equality between men and women                                                                                                    | positive effects neutral negative effects | Enter text here             |  |  |  |  |

#### C.8 Long-term plans

This section consists of a set of questions (C.8.1 – C.8.3) that shall be answered by the applicant in both languages and has a limit of 5000 characters.

| C.8 Long-term plans                                                                                                    |
|----------------------------------------------------------------------------------------------------|
| As a programme, we would like to support projects that have a long-lasting effect in the programme area and those who will<br>benefit from them. Please describe below what you will do to ensure this.                                                                                                 |
| C.8.1 Ownership                                                                                                    |
| Please describe who will ensure the financial and institutional support for the outputs/deliverables developed by the project (e.g., tools), and explain how these outputs/deliverables will be integrated in the work of the relevant organisations.                                                   |
| Enter text here                                                                                                    |
| C.8.2 Durability                                                                                                    |
| Some outputs/deliverables should be used by relevant groups (project partners or others) after the project's lifetime, in order to<br>have a lasting effect on the programme area and the population. Please describe how your outputs/deliverables will be used after<br>the project ends and by whom. |
|                                                                                                    |
| Enter text here                                                                                                    |
|                                                                                                    |
| C.8.3 Transferability                                                                                                    |
| Some outputs/deliverables that you will deliver could be adapted or further developed to be used by target groups or in other territories not directly involved in the project. What will you do to make sure that relevant groups are aware of your outputs/deliverables and are able to use them?     |
| Enter text here                                                                                                    |

In **section C.8.1 Ownership** you should describe for the outputs/deliverables developed by the projects **who** will ensure financiral and institutional support and **how** will you intergrate these outputs/deliverables in the work of the relevant organisations.

In **section C.8.2 Durability** you should describe **how will your outpusts/deliverables** be used after the project ends and **by whom**. This should be provided for some outputs/deliverables which

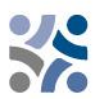

will be used by relevant groups (project partners or others) after project`s lifetime in order to have a lasting effect on the programme area and the population.

In section C.8.3 Transferability you should describe what will you do to make sure that relevant groups are aware of your outpusts/deliverables and are able to use them. Namelly, some outpusts/deliverables that you will deliver could be adopted or further developed to be used by target groups or in other territories not directly involved in the project.

#### PART D - Project budget

In this section you can monitor the total budget per partner. Based on the financial data entered at partner level, these overview tables are automatically updated.

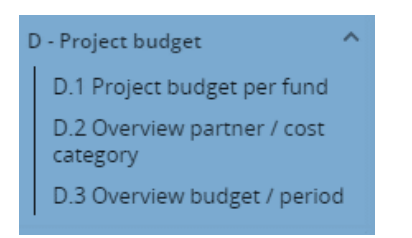

Table D.1 includes data on the funds, which shows the share of the funds per partner compared.

| D.1 Proje  | 0.1 Project budget per co-financing source (fund) - breakdown per partner |         |      |             |                     |                      |                               |                       |                                     |  |
|------------|---------------------------------------------------------------------------|---------|------|-------------|---------------------|----------------------|-------------------------------|-----------------------|-------------------------------------|--|
| Partner    | Organisation<br>abbreviation                                              | Country | ERDF | ERDF % Rate | Public Contribution | Private Contribution | Total partner<br>contribution | Total eligible budget | % of<br>Total<br>eligible<br>budget |  |
| <u>LP1</u> | ORG                                                                       |         | 0,00 | 0,00 %      | 0,00                | 0,00                 | 0,00                          | 4.000,00              | 66,67                               |  |
| PP2        | HR PARTNER                                                                |         | 0,00 | 0,00 %      | 0,00                | 0,00                 | 0,00                          | 2.000,00              | 33,33                               |  |
| <u>PP3</u> | SL PARTNER                                                                |         | 0,00 | 0,00 %      | 0,00                | 0,00                 | 0,00                          | 0,00                  | 0,00                                |  |
|            | Total 🕕                                                                   |         | 0,00 | 0,00 %      | 0,00                | 0,00                 | 0,00                          | 6.000,00              | 100,00                              |  |

Table D.2 provides an automatically calculated overview of the total partner budget broken down per cost category.

| D.2 Project budget - overview per partner / per cost category |                           |         |             |                         |                          |                      |           |                             |             |          |          |
|---------------------------------------------------------------|---------------------------|---------|-------------|-------------------------|--------------------------|----------------------|-----------|-----------------------------|-------------|----------|----------|
| Partner                                                       | Organisation abbreviation | Country | Staff costs | Office and administrati | Travel and accommodation | External expertise a | Equipment | Infrastructure<br>and works | Other costs | Lump sum | Total    |
| LP1                                                           | ORG                       |         | 0,00        | 0,00                    | 0,00                     | 0,00                 | 0,00      | 0,00                        | 0,00        | 4.000,00 | 4.000,00 |
| PP2                                                           | HR PARTNER                |         | 0,00        | 0,00                    | 0,00                     | 0,00                 | 0,00      | 0,00                        | 0,00        | 2.000,00 | 2.000,00 |
| PP3                                                           | SL PARTNER                |         | 0,00        | 0,00                    | 0,00                     | 0,00                 | 0,00      | 0,00                        | 0,00        | 0,00     | 0,00     |
| Total                                                         |                           |         | 0,00        | 0,00                    | 0,00                     | 0,00                 | 0,00      | 0,00                        | 0,00        | 6.000,00 | 6.000,00 |
| <                                                             |                           |         |             |                         |                          |                      |           |                             |             |          | >        |

Table D.3.1 indicates the budget per partner per period. If the partner budget is not completely assigned to the periods per cost category, the non-assigned budget is automatically added to the last period. Rounding differences are added to the last reporting period.

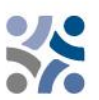

#### D.3.1 Project budget - overview per partner / per period

If the partner budget is not completely assigned to the periods per cost category, the non-assigned budget is automatically added to the last period. Rounding differences are added to the last reporting period.

| Partner           | Organisation abbreviation Country | Preparation | Period 1 | Period 2 | Closure | Total eligible budget |
|-------------------|-----------------------------------|-------------|----------|----------|---------|-----------------------|
| LP1               | ORG                               | 4.000,00    | 0,00     | 0,00     | 0,00    | 4.000,00              |
| PP2               | HR PARTNER                        | 2.000,00    | 0,00     | 0,00     | 0,00    | 2.000,00              |
| PP3               | SL PARTNER                        | 0,00        | 0,00     | 0,00     | 0,00    | 0,00                  |
| Total             |                                   | 6.000,00    | 0,00     | 0,00     | 0,00    | 6.000,00              |
| % of Total budget |                                   | 100,00 %    | 0,00 %   | 0,00 %   | 0,00 %  | 100,00 %              |

Table D.3.2 shows EU funds per period. This table does not give an overview of the total budget as partner contributions are not included.

| D 2 2 Dro | ioot budgot   | ovorviow   | nor fund | ( pariod |
|-----------|---------------|------------|----------|----------|
| D.3.2 Pro | ject budget - | - overview | per runa | / perioa |

|                |             |          |          |         | SL EN HR |
|----------------|-------------|----------|----------|---------|----------|
| Fund           | Preparation | Period 1 | Period 2 | Closure | Total    |
|                | 0,00        | 0,00     | 0,00     | 0,00    | 0,00     |
| Total EU Funds | 0,00        | 0,00     | 0,00     | 0,00    | 0,00     |

#### PART E - Project lump sums and unit costs

The Programme foresees Lump Sum option for project **preparation costs 6000.00 EUR** per project.

By clicking on "E.1 – Project lump sums" the following screen will appear.

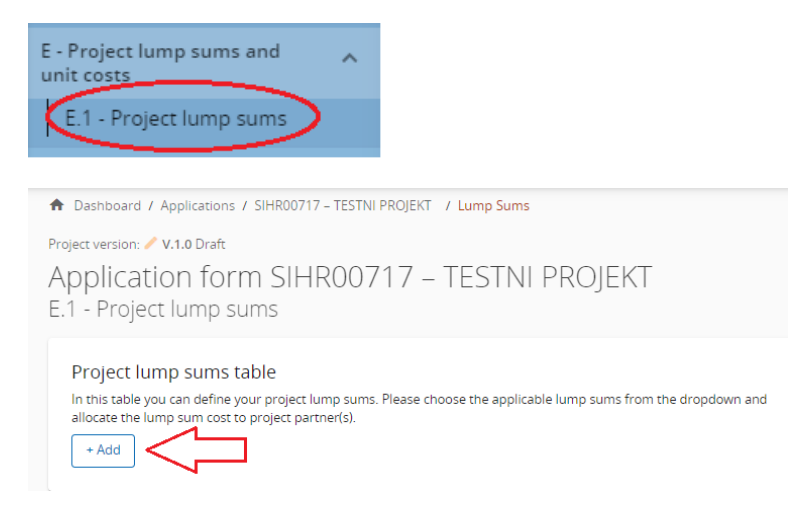

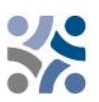

By clicking on button "+Add" a "Project lump sums table" appears, which has to be filled in with relevant information.

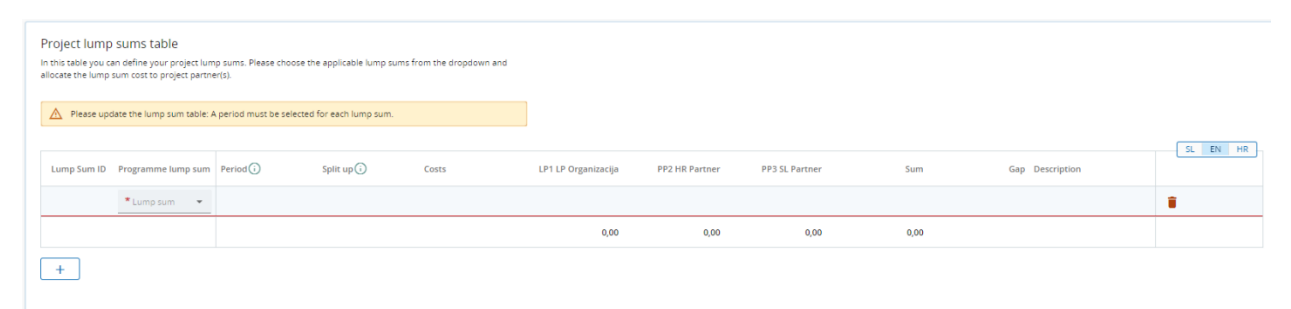

The first two fields are filled in by choosing relevant option from the drop-down menus - under "Programme lump sum" choose *Preparation*, then under "Period" *Preparation*. Preparation costs can be delegated to only one project partner or split among several project partners, nevertheless, the sum of the amounts per project partner must match the total lump sum costs.

| Project lump sums table<br>In this table you can define your project lump sums. Rease choose the applicable lump sums from the dropdown and<br>allocate the lump sum cost to project partner(s). |                    |               |            |          |                     |                |                |          |                                                         |     |     |  |
|----------------------------------------------------------------------------------------------------|--------------------|---------------|------------|----------|---------------------|----------------|----------------|----------|---------------------------------------------------------|-----|-----|--|
| Lump Sum ID                                                                                                    | Programme lump sum | Period (i)    | Split up i | Costs    | LP1 LP Organizacija | PP2 HR Partner | PP3 SL Partner | Sum      | Gap Description                                         | JL. | EIN |  |
|                                                                                                    | Preparation Co 👻   | Preparation 👻 | Yes        | 6.000,00 | 4.000,00            | 2.000,00       | 0,00           | 6.000,00 | 0.00 Costs for preparation<br>activities of the project |     |     |  |
|                                                                                                    |                    |               |            |          | 4.000,00            | 2.000,00       | 0,00           | 6.000,00 |                                                         |     |     |  |
| +                                                                                                    |                    |               |            |          |                     |                |                |          |                                                         |     |     |  |

Remember to **save** any changes made.

Once section E.1 is filled in, table "Partner lump sums" under "Partner Budget" (Part B) for each project partner is automatically updated with the information entered in this section.

#### **Application annexes**

For each project the Lead Partner has to upload the following annexes to the Application Form:

- Project Statement,
- Partner Statements for all Project Partners including Lead Partner and
- Partnership Agreement.

| <ul> <li>Project overview</li> </ul>                                   | ✿ Dashboard / Applications / SIHR00717 - TESTNI PROJEKT / Application annexes |   |
|------------------------------------------------------------------------|-------------------------------------------------------------------------------|---|
| Application form                                                       | Application form SIHR00717 – TESTNI PROJEKT                                   |   |
| Project version<br>(current) 🖍 V.1.0                                   | Application annexes                                                           |   |
| A - Project identification 🗸 🗸                                         | Attachments ①                                                                 |   |
| B - Project partners 🗸 🗸                                               | Application attachments     There are no files uploaded.                      | × |
| C - Project description 🗸 🗸                                            | Partners                                                                      |   |
| D - Project budget                                                     | LPI LP Organizacija                                                           |   |
| D.1 Project budget per fund<br>D.2 Overview partner / cost<br>category | PP2 HR Partner                                                                |   |
| D.3 Overview budget / period                                           | PP3 SL Partner                                                                |   |
| E - Project lump sums and unit v                                       | Investment documentation                                                      |   |
| Application annexes                                                    |                                                                               |   |
| Check & Submit                                                         |                                                                               |   |
| Exports for AF (and other)                                             |                                                                               |   |
| Project privileges                                                     |                                                                               |   |

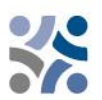

The respective annexes must be uploaded before pressing the "Submit project application" button. To do so, the Lead Partner must click on "Upload file" (red arrow) and wait until the document appears in the overview table automatically created on the same page.

#### The export function

This section allows the user to create a .pdf file of the Application Form at any time of its development as well as to export partner budgets in .xls format. The export language can be selected from the drop-down menu:

| A Project overview                      | ♠ Dashboard / Applications / SIHR00717 – TESTNI PROJEKT / Exports                                    |
|-----------------------------------------|----------------------------------------------------------------------------------------------------|
| Application form                        | Application form SIHR00717 – TESTNI PROJEKT                                                          |
| Project version<br>(current) 💉 V.1.0    | Exports for AF (and other)                                                                           |
| A - Project identification              | Exports for AF (and other)                                                                           |
| B - Project partners                    | Export Opping and in an a subject data, so that to balance added by the programme.     Export Plugin |
| C - Project description                 | Standard application form export - 1.0.3/                                                            |
| D - Project budget                      | Project version<br>(current) V.1.0                                                                   |
| E - Project lump sums and unit costs    |                                                                                                    |
| <ul> <li>Application annexes</li> </ul> | Export language<br>English                                                                           |
| Check & Submit                          |                                                                                                    |
| 生 Exports for AF (and other)            | English                                                                                              |
| Project privileges                      | Export                                                                                               |

#### Submission of the Application Form

The submission of the Application Form is following a two-step process. Each Application Form requires a successful pre-submission check of content before it can be submitted.

| <ul> <li>Project overview</li> </ul>     |     | Dashboard / Applications / SIHR00717 - TESTNI PROJEKT / Check and submit                                                                                                    |
|------------------------------------------|-----|----------------------------------------------------------------------------------------------------|
| Application form                         | ^ 🤇 | Application form SIHR00717 – TESTNI PROJEKT                                                                                                    |
| Project version<br>(current) 🖍 V.1.0     |     | Check & Submit                                                                                                    |
| A - Project identification               | ~   | You are about to officially submit your project application: SIHR00717 – TESTNI PROJEKT<br>Make sure to submit your project in time before the call end date. Further information on the deadline can be found in the |
| B - Project partners                     | ~   | call information and in the project overview. Please be aware that after submission, changes to the application form are no<br>longer possible.                                                                       |
| C - Project description                  | ~   | Dro submission shock                                                                                                    |
| D - Project budget                       | ~   | PTE-SUDITIESION CHECK<br>Before you can submit your application form, the presubmission-check needs to be valid. The check will provide you with                                                                      |
| E - Project lump sums and unit<br>costs  | ^   | an overview of missing or inconsistent data. Results do not update automatically. Run the check again after changes to<br>your application form.                                                                      |
| E.1 - Project lump sums                  |     | Run pre-submission check         Submit project application                                                                                                    |
| <ul> <li>Application apprexes</li> </ul> |     | (i) To summit his application, all conditions of the pre-submission must be met.                                                                                                    |
| Check & Submit                           |     |                                                                                                    |
| Exports for AF (and other)               |     |                                                                                                    |
| Project privileges                       |     |                                                                                                    |

Under the section **"Check & Submit"**, users with "edit" or "manage" privileges (see chapter 1.3.4 of this Manual) can perform the following actions:

- Run pre-submission check (red arrow)
- Submit project application (green arrow)

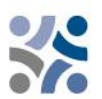

The pre-submission check warns applicants only if the pre-defined mandatory fields of the Application Form are not filled in (it does not check the quality of information provided and if all fields have a bilingual text entered). The button "**Submit project application**" is accessible only after all pre-submission checks are successfully passed.

After submission, the status of the application is changed to "Submitted" (see on your dashboard, under "My applications" or at the level of the project overview page) – NO automatic email confirmation will be sent to your email address.

## 2 PROJECT ASSESSMENT AND CONTRACTING

#### 2.1 ASSESSMENT AND SELECTION PROCEDURE

The assessment of received applications consists of several steps following a standardised procedure safeguarding the principles of equal treatment and transparency.

In the tables below, you will find the conditions and criteria under which the project will be checked and assessed.

#### 2.1.1 Administrative and eligibility check

In line with the e-cohesion requirements, **applications** under the IP SI-HR 2021-2027 **can be submitted only via the programme's electronic monitoring system Jems**. Jems applies certain pre-submission verifications that prevent applicants from submitting applications with obvious formal errors. In addition to pre-submission checks targeted at technical details (such as mandatory fields must not remain empty) formal/administrative criteria by the programme are also checked – where this is technically possible – via pre-submission verifications (see Table 1) or are included in requirements such as submission by the set deadline.

Other administrative and eligibility criteria are subject to human check by the programme's JS following the submission of the application for funding (see Table 2).

If there are discrepancies or if certain documents are missing according to the administrative check, the Lead Partner shall be asked to provide supplements. **The supplements may refer to compliance with the criteria A.2 and criteria A.3. Lead Partner can supplement the Application form within seven (7) calendar days** after the request for supplements was sent. In case the project, after submission of the requested supplements, fully complies with the administrative and eligibility criteria and is approved by the MC, all supplements shall be entered in the Application Form (in Jems) before signing the ERDF Subsidy Contract.

If the project, after receipt of the supplements or passed seven (7) calendar days, still does not fulfil the administrative and eligibility criteria, the project shall be rejected in Jems.

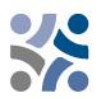

Only if all administrative and eligibility criteria are fulfilled, a project shall undergo quality assessment and be submitted to the MC for decision.

All administrative and eligibility criteria shall be answered with **YES** or **NA** (not applicable), that is fulfilled by every project proposal by the end of the administrative and eligibility check. They do not measure the quality of the project or its content. **If only one field is answered with NO, the project shall be rejected.** 

The revised application can be submitted by one of the next deadlines.

| No. | Administrative                      | Description of Jems criteria or pre-submission                                                     | YES or NO                           | Supplements |
|-----|-------------------------------------|----------------------------------------------------------------------------------------------------|-------------------------------------|-------------|
|     | criteria                            | verification                                                                                       |                                     | possible    |
| A.1 | The application is submitted by the | Ongoing submission.                                                                                | Vos or No                           |             |
|     | set deaunne.                        | loint Secretariat at the latest by noon of the set                                                 | TES OF NO                           |             |
|     |                                     | deadline. Applications submitted by the set deadline                                               |                                     | No          |
|     |                                     | shall be assessed and, if eligible, proposed to the MC                                             |                                     |             |
|     |                                     | for decision. The deadline for submission of projects                                              |                                     |             |
|     |                                     | is published on the programme webpage, and the                                                     |                                     |             |
|     |                                     | upcoming Jems submission deadline is configured accordingly.                                       | Automatically<br>checked by<br>Jems |             |
|     |                                     | The applications submitted after the set deadline                                                  |                                     |             |
|     |                                     | shall not be rejected but will remain in Jems waiting                                              |                                     |             |
|     |                                     | for the next assessment round (considered to be                                                    |                                     |             |
| A 2 | Ohligataur                          | submitted within the next deadline).                                                               |                                     |             |
| A.Z | annexes are                         | obligatory annexes shall be signed, scanned and attached to the electronic AF and submitted by the |                                     |             |
|     | attached to the                     | deadline.                                                                                          | Yes or No                           | Yes         |
|     | application form.                   |                                                                                                    |                                     |             |
|     |                                     | Obligatory annexes to be attached to all project                                                   |                                     |             |
|     |                                     | applications:                                                                                      |                                     |             |
|     |                                     | - Project statement (signed by the Lead                                                            |                                     |             |
|     |                                     | Partner on behalf of all partners)                                                                 |                                     |             |
|     |                                     | - Project Partner and Lead Partner                                                                 |                                     |             |
|     |                                     | separately)                                                                                        |                                     |             |
|     |                                     | - Partnership agreement (signed by Lead                                                            |                                     |             |
|     |                                     | Partner and all Project Partners)                                                                  |                                     |             |
| A.3 | All partner                         | All Partner statements are filled in in Point 5. Project                                           |                                     |             |
|     | statements are                      | Partner's declaration about investments in                                                         |                                     | Mara        |
|     | filled in.                          | Infrastructure and works / Iana purchase.                                                          | Yes or No                           | Yes         |
|     |                                     |                                                                                                    |                                     |             |
|     |                                     |                                                                                                    |                                     |             |
|     |                                     |                                                                                                    |                                     |             |

Table 1: Administrative criteria

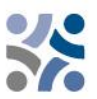

| Table . | 2: | Eligib | ility | crit | eria |
|---------|----|--------|-------|------|------|
|         |    |        |       |      |      |

| Nº. | Eligibility                                               | Description for the human check                                                                                                    | YES or NO | Supplements |
|-----|-----------------------------------------------------------|----------------------------------------------------------------------------------------------------|-----------|-------------|
|     | criteria                                                  |                                                                                                    |           | possible    |
| B.1 | The Lead<br>Partner is an<br>eligible<br>beneficiary.     | The Lead Partner is:<br>national, regional or local public body<br>(including European Grouping of Territorial<br>Cooperation (EGTC) in the meaning of Article<br>2(16) EGTC Regulation), public equivalent<br>body, non-profit organisation or other<br>institution which on project level acts in<br>public interest or private institution,<br>including private companies <sup>1</sup> , having legal<br>personality.<br>The Lead Partner is not a natural person,<br>craft, sole entrepreneur, or a political party.<br>The Lead Partner must be located in the<br>programme area.                                                                                                    | Yes or No | No          |
| B.2 | All Project<br>Partners are<br>eligible<br>beneficiaries. | <ul> <li>The partners are:</li> <li>national, regional and local public bodies</li> <li>(including EGTCs in the meaning of Article</li> <li>2(16) EGTC Regulation), public equivalent</li> <li>bodies, non-profit organisations or other</li> <li>institutions which on project level act in</li> <li>public interest or private institutions,</li> <li>including private companies<sup>2</sup>, having legal</li> <li>personality.</li> <li>The Partner is not a natural person, craft,</li> <li>sole entrepreneur or a political party.</li> <li>Partners are located in the programme</li> <li>area.</li> <li>If partners are located outside the</li> <li>programme area<sup>3</sup>: a justification is given in</li> <li>the Application Form.</li> </ul> | Yes or No | No          |

<sup>&</sup>lt;sup>1</sup> Eligible only under SO 4.6 and SO 6.2 (organisations providing services in public interest)

<sup>&</sup>lt;sup>2</sup> Eligible only under SO 4.6 and SO 6.2 (organisations providing services in public interest)

<sup>&</sup>lt;sup>3</sup> Organisations located outside the programme area but inside the European Union can become Project Partners only in duly justified cases. Please note that, in case of project approval, the effective participation of partners from EU regions outside the programme area is subject to the condition that the Member States where they are located accept of all implementing provisions in relation to management, control and audit.

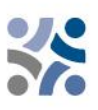

| B.3 | The project     | The follo   | wing content-related requirements have to                 |           |    |
|-----|-----------------|-------------|-----------------------------------------------------------|-----------|----|
|     | fulfils minimum | be fulfille | ed.                                                       |           |    |
|     | requirements    |             |                                                           |           |    |
|     | for content.    | 1.          | The project is assigned to a programme                    |           |    |
|     |                 | 2           | priority and a specific objective.                        | Yes or No | No |
|     |                 | Ζ.          | The project work plan includes at least one               |           |    |
|     |                 |             | objective and a communication objective                   |           |    |
|     |                 | 3           | The project work plan includes at least one               |           |    |
|     |                 | 5.          | output with a positive target value, related              |           |    |
|     |                 |             | to one of the programme output indicators.                |           |    |
|     |                 | 4.          | The project work plan shall include at least              |           |    |
|     |                 |             | one result with a positive target value,                  |           |    |
|     |                 |             | related to one of the programme result                    |           |    |
|     |                 |             | indicators.                                               |           |    |
| B.4 | Minimum         | 1.          | At least one Slovene and one Croatian                     |           |    |
|     | partnership     |             | partner is involved, or an EGTC registered in             |           |    |
|     | requirements    |             | one of the participating countries consisting             | Yes or No | No |
|     | are respected.  |             | of members from both Member States                        |           |    |
| B.5 | Minimum and     | 1.          | ERDF does not exceed 80% of the partner's                 |           |    |
|     | maximum         |             | total budget.                                             |           |    |
|     | budget          | 2.          | Min. 20% of partner total budget is secured               | Yes or No | No |
|     | requirements    |             | by national contribution(s) in the form of                |           |    |
|     | are respected,  |             | own resources (public or private) of the                  |           |    |
|     | including the   |             | partner and/or as third-party financial                   |           |    |
|     | percentage of   |             | contribution (public or private).                         |           |    |
|     | co-inancing.    |             | With $(250.000 \in \text{for Priority 2/SO 6.2})$ and may |           |    |
|     |                 |             | amount (2.5 mio for Priority 1 and 2 and 1                |           |    |
|     |                 |             | mio. for Priority 3/SO 6.2) of ERDF is                    |           |    |
|     |                 |             | respected.                                                |           |    |
| B.6 | Minimum         | At least    | three (3) cooperation criteria should be                  | Yes or No | No |
|     | requirements    | selected,   | "Joint development", "Joint financing" and                |           |    |
|     | for cooperation | "Joint im   | plementation" are mandatory.                              |           |    |
|     | are fulfilled.  |             |                                                           |           |    |

The information on all beneficial owners of the beneficiary also needs to be checked before signing the ERDF Subsidy Contract (Annex XVII to CPR).

#### 2.1.2 Quality assessment

The quality assessment criteria measure the relevance and the feasibility of the project. It helps to establish a common understanding for decision-making.

Quality assessment criteria are divided into two categories:

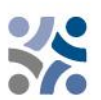

- **Strategic assessment criteria** The main aim is to determine the extent of the project's contribution to the achievement of programme objectives (including contribution to programme indicators) by addressing the joint or common needs of the target group.
- **Operational assessment criteria** The main aim is to assess the viability and feasibility of the proposed project, as well as its value for money in terms of resources used versus results delivered.

The assessment criteria are divided into questions and sub-questions for an assessment covering six main thematic groups, namely project relevance, contribution to programme`s objectives, and programme`s output and result indicators, partnership relevance, work plan, communication and budget.

Based on the submitted Application form (and its annexes), the JS assesses every project and prepares a recommendation (including the proposal for conditions) for the MC. As an overall approach, only projects within one priority are compared among each other. This means that for each priority a different ranking list shall be generated. Each project shall be **assessed by at least two assessors (JS members and/or external experts) who prepare the consolidated assessment**. The purpose of the assessment is to support the MC in its decision-making. **The right and responsibility to decide on project approval is the sole responsibility of the MC**. For each Project partner of the approved projects, the opinion on State aid (whether the activities in the submitted project application are State aid/de minimis relevant) is provided by the JS before signing the ERDF Subsidy Contract.

Projects shall be assessed according to the criteria in the tables below.

Scores between 0 and 5 are allocated to each thematic group as follows:

#### *Table 3: Quality assessment scores*

| insufficient | 0 | The proposal fails to address the criterion or cannot be assessed due to missing or incomplete information. |
|--------------|---|----------------------------------------------------------------------------------------------------|
| poor         | 1 | The criterion is inadequately addressed, or there are serious inherent weaknesses.                          |
| fair         | 2 | The proposal broadly addresses the criterion, but there are significant weaknesses.                         |
| good         | 3 | The proposal addresses the criterion well, but a number of shortcomings are identified.                     |
| very good    | 4 | The proposal addresses the criterion very well, but a small number of shortcomings are identified.          |
| excellent    | 5 | The proposal successfully addresses all relevant aspects of the criterion. Any shortcomings are minor.      |

**Each thematic group** is assessed with a **score**, **which is supported by written comments**. The comments should reflect the strengths and weaknesses fairly and give reasons for the scores.

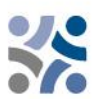

If a project does not include all **RCO indicators that are obligatory under selected SO** (included under thematic group C2 Contribution to programme`s objectives, and programme`s output and result indicators, Criterion C2.1; subquestion RCO indicators that are obligatory under SO are included), **it will be automatically rejected**.

If a project applying **under SO 6.2 will not address one of the thematic fields** listed in Part 1 of the Manual for Beneficiaries, Chapter 2.4.4 (included under thematic group C2 Contribution to programme`s objectives, and programme`s output and result indicators, Criterion C2.1), **it will be automatically rejected**.

# A total of 100 (100%) points within the quality assessment is possible. Each thematic group is assessed from 0 to 5 points and weighted. Individual ponders are listed for each thematic group separately.

Project not reaching at least 70% or 70 points shall be rejected. Projects reaching 70 points or more shall be discussed at the MC meeting with the possibility of being approved for funding, approved under conditions, not approved for funding, or put on the reserve list.

MS representatives may contribute to specific thematics/strategies as unofficial opinion if needed in certain cases to support the assessors with country specific requirements, which are not publicly available.

Applicants should ensure appropriate quality of translation to avoid insufficient, incomprehensible or unclear information, provided in individual fields of the application – resulting in a lower score of the quality assessment. Eventual shortcomings in the translation will be, for the approved projects, dealt with in the frame of the clarifications before signing the ERDF Subsidy Contract (Face-to-Face meetings).

Besides the strategic and operational criteria also **horizontal principles** are assessed. For horizontal principles no scores are given because neither the projects nor the criteria in the different specific objectives are comparable.

Regarding the **Strategic Environmental Assessment** also specific project activities shall be monitored.

The quality assessment is performed according the following **selection criteria**:

| No.  | Assessment         | Sub-questions for assessment                 | Score        | Section   | in  |
|------|--------------------|----------------------------------------------|--------------|-----------|-----|
|      | question           |                                              |              | Applicati | ion |
|      |                    |                                              |              | Form      |     |
| C1   | Project relevance  |                                              | 0-1-2-3-4-5/ |           |     |
|      |                    |                                              | ponder 5     |           |     |
| C1.1 | How well is the    | The project addresses common territorial     |              | C.2.1     | and |
|      | need for the       | challenges and opportunities on the basis of |              | C.2.2     |     |
|      | project justified? | the IP SI-HR 2021 – 2027 and in the          |              |           |     |
|      |                    | programme area there is a real need for the  |              |           |     |

*Table 4: Strategic assessment criteria/project relevance* 

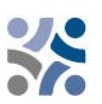

|      |                                                                                               | project (well justified, reasonable, well explained).                                                                                                    |   |                                                   |
|------|-----------------------------------------------------------------------------------------------|----------------------------------------------------------------------------------------------------|---|---------------------------------------------------|
|      |                                                                                               | The project makes use of available knowledge and builds on existing results and practices and use synergies with other initiatives and projects.                                                                                                    | - | C2.6 and C2.7                                     |
|      |                                                                                               | The project clearly contributes to a wider<br>strategy on one or more policy levels<br>(EU/macro-regional/national/regional).                                                                                                    | _ | C.2.5                                             |
| C1.2 | To what extent will<br>project outputs<br>have an impact<br>beyond the<br>project's lifetime? | The project will ensure the financial and<br>institutional support for the<br>outputs/deliverables developed by the<br>project (e.g., tools).                                                                                                    |   | C.8.1                                             |
|      | projects incline:                                                                             | The project's outputs are durable (the proposal is expected to provide a significant and durable contribution to solving the challenges targeted) – if not, it is justified.                                                                         | - | C.8.2                                             |
|      |                                                                                               | The project's main outputs are applicable<br>and replicable by other<br>organisations/regions/ countries outside of<br>the current partnership (transferability) – if<br>not, it is justified.                                                       | - | C.8.3                                             |
| C1.3 | To what extent is<br>the project<br>intervention logic<br>plausible?                          | The project specific objectives are specific, realistic and achievable.                                                                                                    |   | C.4 Specific<br>objectives in<br>work<br>packages |
|      |                                                                                               | Proposed project outputs are needed to achieve project specific objectives.                                                                                                    | - | C.4 Output<br>tables in work<br>packages          |
|      |                                                                                               | Project outputs and results that contribute<br>to programme indicators are realistic (it is<br>possible to achieve them with given<br>resources – i.e., time, partners, budget - and<br>they are realistic based on the quantification<br>provided). | - | C.4, C.5, C.6,<br>B-partner<br>budget, D          |
| C1.4 | What added value<br>does the<br>cooperation                                                   | The importance of cooperation beyond<br>borders for the topic addressed is clearly<br>demonstrated.                                                                                                    | _ | C.2.3                                             |
|      | bring?                                                                                        | The results cannot/only to some extent be achieved without cooperation.                                                                                                    |   | C.2.3                                             |
|      |                                                                                               | There is the added value of the cross-border<br>approach for the project partners/target<br>groups/project area/programme area                                                                                                    | - | C.2.3, C.2.4                                      |

Maximum score is 25 points, ponder 5 (C1.1 – C1.4), 25%

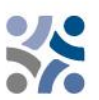

Table 5: Strategic assessment criteria/ Contribution to programme`s objectives, and programme`s output and result indicators

| No.  | Assessment quest                                                                                                    | ion Sub-questions for assessment                                                                                                    | Score                    | Section in<br>Application<br>Form |
|------|----------------------------------------------------------------------------------------------------|----------------------------------------------------------------------------------------------------|--------------------------|-----------------------------------|
| C2   | Contribution to pr<br>output and result                                                                                   | ogramme`s objectives, and programme`s<br>indicators                                                                                   | 0-1-2-3-4-5/<br>ponder 4 |                                   |
| C2.1 | To what extent will<br>the project<br>contribute to the<br>achievement of<br>programme's<br>objectives and<br>indicators? | The project's overall objective clearly contributes to the achievement of the programme priority specific objective. <sup>4</sup>     | -                        | C.1                               |
|      |                                                                                                    | The project's outputs clearly link to<br>programme output indicators and their<br>contribution to programme targets is<br>sufficient. |                          | C.4                               |
|      |                                                                                                    | RCO indicators that are obligatory under SO are included. <sup>5</sup>                                                                |                          |                                   |
|      |                                                                                                    | The project's contribution to programme result indicators is realistic and sufficient.                                                | -                        | C.5                               |

Maximum score is 20 points, ponder 4 (C2.1), 20%

Table 6: Strategic assessment criteria/partnership relevance

| No.  | Assessment<br>question                                                  | Sub-questions for assessment                                                                                                    | Score                    | Section in<br>Application<br>Form |
|------|-------------------------------------------------------------------------|----------------------------------------------------------------------------------------------------|--------------------------|-----------------------------------|
| С3   | Partnership relevance                                                   |                                                                                                    | 0-1-2-3-4-<br>5/ponder 3 |                                   |
| C3.1 | To what extent is the<br>partnership<br>composition<br>relevant for the | The project involves the relevant project<br>partners needed to address the territorial<br>challenge/joint asset and the objectives<br>specified.                                                                    |                          | C.3 and B.1.6                     |
|      | proposed project?                                                       | <ul> <li>With respect to the project's objectives, the project partnership:</li> <li>is balanced with respect to the levels, sectors, territory</li> <li>consists of partners that complement each other.</li> </ul> | -                        | C.3                               |

<sup>&</sup>lt;sup>4</sup> If the project under SO 6.2 will not address one of the thematic fields listed in Part 1 of the Manual for Beneficiaries, Chapter 2.4.4, it will be rejected.

 $<sup>^{5}</sup>$  If the indicator, which is obligatory under selected, SO is not inserted, the project will be rejected.

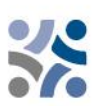

| Partner organisations have demonstrated<br>competence and capacity in the thematic<br>field concerned, as well as the necessary<br>capacity to implement the project (financial,<br>human resources, etc.). | B.1.6                   |
|----------------------------------------------------------------------------------------------------|-------------------------|
| All partners play a defined role in the partnership and the territory benefits from this cooperation.                                                                                                    | C.3, C.7.4 and<br>C 7.5 |

#### Maximum score is 15 points, ponder 3 (C3.1) 15%

Table 7 – Operational assessment criteria/work plan

| No.  | No. Assessment<br>question            |                | Sub-questions for assessment                                                                                                    | Score                    | Section in<br>Application<br>Form     |
|------|---------------------------------------|----------------|----------------------------------------------------------------------------------------------------|--------------------------|---------------------------------------|
| C4   | Workplan                              |                |                                                                                                    | 0-1-2-3-4-<br>5/ponder 4 |                                       |
| C4.1 | To what ext<br>the work<br>realistic, | ent is<br>plan | Proposed activities and deliverables are<br>relevant and lead to planned outputs and<br>results.                                                                            |                          | C.4 and C.5                           |
|      | coherent?                             | anu            | The time plan is realistic.                                                                                                    |                          | C.6                                   |
|      |                                       |                | Proposed activities and deliverables are specific, measurable and clearly demonstrate cross-border character.                                                               |                          | C.4                                   |
|      |                                       |                | In case of investments is it demonstrated the<br>added value of investments and equipment<br>purchases and their cross-border relevance<br>to reach the project objectives. |                          | C.4                                   |
|      |                                       |                | Activities, deliverables and outputs are in a logical time sequence.                                                                                                    |                          | C.6                                   |
|      |                                       |                | Distribution of tasks among partners is<br>appropriate (e.g., sharing of tasks is clear,<br>logical, in line with partners' role in the<br>project, etc.).                  |                          | C.4 Activities<br>in work<br>packages |
|      |                                       | u o inte       | How well are the selected target groups defined and addressed by planned outputs and results?                                                                               |                          | C.2.4, C.4                            |

Maximum score is 20 points, ponder 4 (C4.1) 20%

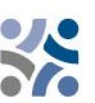

Table 8 – Operational assessment criteria/communication

| No.  | Assessment<br>question                                                                                                    | Sub-questions for assessment                                                                                            | Score                    | Section in<br>Application<br>Form                                      |
|------|----------------------------------------------------------------------------------------------------|----------------------------------------------------------------------------------------------------|--------------------------|------------------------------------------------------------------------|
| C5   | Communication                                                                                                    |                                                                                                    | 0-1-2-3-4-<br>5/ponder 1 |                                                                        |
| C5.1 | <b>C5.1</b> To what extent are communication activities appropriate to reach the relevant target groups and stakeholders? | Communication objectives are relevant and<br>are expected to contribute to project specific<br>objectives.              |                          | C.4<br>Objectives in<br>work<br>packages                               |
|      |                                                                                                    | Communication activities (and deliverables)<br>are appropriate to reach the relevant target<br>groups and stakeholders. |                          | C.4 Activities<br>and<br>deliverables<br>in work<br>packages           |
|      |                                                                                                    | Feedback mechanisms and evaluation<br>measures are envisaged for the<br>communication activities.                       |                          | C.4 Activities<br>and<br>deliverables<br>in work<br>packages,<br>C.7.3 |

#### Maximum score is 5 points, ponder 1 (C5.1) 5%

| Table 9 – ( | Operational | assessment | criteria | /budget |
|-------------|-------------|------------|----------|---------|
| TUDIC 5     | Sperationar | assessment | cincinar | Duuget  |

| 10.510 5 | 000000000000000000000000000000000000000                                                                                                    |                                                                                                    |                          |                                   |
|----------|----------------------------------------------------------------------------------------------------|----------------------------------------------------------------------------------------------------|--------------------------|-----------------------------------|
| No.      | Assessment<br>question                                                                                                    | Sub-questions for assessment                                                                                                    | Score                    | Section in<br>Application<br>Form |
| C6       | Budget                                                                                                    |                                                                                                    | 0-1-2-3-4-<br>5/ponder 3 |                                   |
| C6.1     | To what extent<br>is the project<br>budget used in<br>accordance<br>with the<br>principles of<br>economy,<br>efficiency and<br>effectiveness? | <ul> <li>The principle of economy relates to minimising the costs of resources. The resources used by the project partnership for its activities should be made available in due time, in appropriate quantity and quality, and at the best price.</li> <li>The budget allocated to staff and external expertise is in line with the project content and the costs are realistic.</li> <li>Sufficient and reasonable resources are planned to ensure project implementation.</li> </ul> |                          | B – partner<br>budget, D<br>and E |

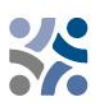

| The principle of efficiency relates to getting<br>the most from available resources (value for<br>money). It pertains to the relationship<br>between resources employed and outputs<br>delivered in terms of quantity, quality and<br>timing.                                                                                                    | B-partner<br>budget,<br>and E     | D |
|----------------------------------------------------------------------------------------------------|-----------------------------------|---|
| <ul> <li>The need for engaging external expertise is justified and the costs seem realistic.</li> <li>Financial allocation per cost category is in line with the work plan.</li> </ul>                                                                                                    |                                   |   |
| If applicable, the distribution of the budget per period is in line with the work plan.                                                                                                    |                                   |   |
| The principle of effectiveness concerns meeting the objectives and achieving the intended results.                                                                                                    | <br>B-partner<br>budget,<br>and E | D |
| <ul> <li>The available information in the budget is transparent and sufficient (the budgetlines are well described and the costs are relevant in connection to the planned activities/deliverables/outputs). On that basis, the project budget appears proportionate to the proposed work plan, project outputs and project's contribution to programme indicators;</li> <li>Sufficient and reasonable resources are planned for investments and equipment purchases (if applicable) and their costs are realistic;</li> <li>The distribution of budget between the PPs is reasonable and coherent with their respective role of project activities.</li> </ul> |                                   |   |

#### Maximum score is 15 points, ponder 3 (C6.1), 15%

Besides the strategic and operational criteria also **horizontal principles** shall be assessed, resulting in a written justification. For those criteria no scores shall be given because neither the projects nor the criteria in the different specific objectives are comparable. Regarding the Strategic Environmental Assessment also specific project activities shall be monitored.

For IP SI-HR, it is crucial that **horizontal principles** are integrated in the planning, implementation, monitoring, reporting and evaluation of the project activities. During the whole life cycle of the projects, partners are requested to consider actions cross-cutting project activities, taking into

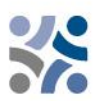

account the horizontal principles of the EU<sup>6</sup>. More precisely, actions should be planned, implemented and reported considering the horizontal principles of **equal opportunity**, **non-discrimination**, gender equality and sustainable development.

In line with the **Strategic Environmental Assessment (SEA) recommendations**, Project Partners applying to Priority 1, specific objective 2.4 have to pay special attention to increase the resilience to climate-change effects in the programme area and to nature and biodiversity protection goals in parallel to protection of society.

In line with the Strategic Environmental Assessment (SEA) recommendations, Project Partners applying to Priority 2, specific objective 4.6 have to pay special attention to the potentially increased number of visitors in protected areas and take into consideration the carrying capacity of specific protected area(s) or site(s) and provide related sustainable solutions for visitor management.

These two SEA recommendations will be checked in the frame of **horizontal principles** assessment (environmental sustainability and DNSH principle).

The activities related to the Strategic Environmental Assessment (SEA) recommendations shall be described under Project description – Project work plan – Activities – Activity description, where applicable.

The Project Partners shall indicate the contribution of the project to horizontal principles as positive, neutral or negative and provide a short justification. **Negative assessment in one of the horizontal principles will lead to rejection of the project.** 

| Reference                                                                                          | No. | Guiding and horizontal principles                                                                                                    |                                       |  |
|----------------------------------------------------------------------------------------------------|-----|----------------------------------------------------------------------------------------------------|---------------------------------------|--|
| Sustainable<br>development, "Do<br>No Significant<br>Harm" principle<br>and SEA<br>recommendations | C6  | The project makes a positive contribution to programme horizontal<br>principle sustainable development as set out in Article 11 TFEU,<br>taking into account the UN Sustainable Development Goals, the<br>Paris Agreement and the "Do No Significant Harm" principle. | POSITIVE or<br>NEUTRAL or<br>NEGATIVE |  |
| Equal<br>opportunities and<br>non-<br>discrimination                                               | С7  | The project makes a positive contribution to programme horizontal<br>principle equal opportunities and non-discrimination based on<br>gender, racial or ethnic origin, religion or belief, disability, age or<br>sexual orientation.                                  | POSITIVE or<br>NEUTRAL or<br>NEGATIVE |  |
| Equality between<br>men and women                                                                  | C8  | The project makes a positive contribution to programme horizontal principle equality between men and women, gender mainstreaming and the integration of a gender perspective.                                                                                         | POSITIVE or<br>NEUTRAL or<br>NEGATIVE |  |

Table 10: Horizontal principles

<sup>&</sup>lt;sup>6</sup> Horizontal Principles as per Article 9 of the Regulation (EU) 2021/1060 of the European parliament and of the council of 24 June 2021

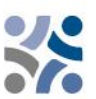

#### 2.1.3 Explanation of the Monitoring Committee decisions

The final decision on the projects is taken by MC with the possibility of being projects approved for funding, approved under condition, not approved for funding, or put on the reserve list.

The Applications that shall be put on the **reserve list** are in principle welcomed by the MC, but cannot be approved due to a temporary lack of the programme funds. The approval of the Application depends on the availability of funds. Projects on the reserve list are not assessed again by the JS. They are ranked by the MC within the priorities of the programme. Upon availability of funds, the MA contracts them according to their ranking. Depending on the amount of available funds and in order to make best use of the programme budget, the MA may contract projects with smaller budget first.

#### 2.1.4 Contracting

Upon decision taken by the MC, the LP will be notified by the Managing Authority (hereinafter MA) about the approval/rejection/reserve list of the proposed project. Provisional time-frame to inform the LP about the decision of the MC is within one month from the MC meeting. Prior signing the ERDF Subsidy Contract the Face-to-Face meetings will be organised in order to clarify eventual conditions resulting from the quality check or MC decision. The LP of an approved project shall sign a contract for the total ERDF funds with the MA (see the sample of the ERDF Subsidy Contract in the Application Pack).

#### 2.1.5 Resolution of complaints

Assessment and selection procedures set in this Manual offer a fair and transparent consideration of all received proposals. The rules set in this section are aimed at providing a transparent complaint procedure against decisions taken by Programme authorities during the project assessment and selection process.

**The LP is the only one entitled to file a complaint.** The right to complain against a decision regarding the project selection applies to the LP whose project application was not selected for the Programme co-financing during the project assessment and selection process.

The complaint is to be lodged against the communication issued by the MA/JS based on the decision by the MC as the MA/JS' communication is the only legally binding act towards the LP during the project assessment and selection process. **The complaint can be lodged only against the outcomes of the administrative and eligibility assessment.** For the quality assessment, the applicants can request further information from the MA/JS and can ask for face-to-face consultations. However, a complaint against the quality assessment is not possible since the assessment of the proposals and the MC decision cannot be reviewed.

**Prior to filing a complaint, the LP is strongly recommended to request additional technical or legal information from the JS within the timeframe available for submitting a complaint.** The information requested may apply only to the application submitted by the respective LP. If, following the answer submitted by the JS, the LP is not satisfied with the received additional information, it may decide to submit a formal complaint. The complaint shall be submitted in Slovenian and Croatian language in written from e-mail to the MA/JS of the Programme within 14

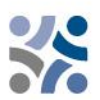

calendar days after the LP had been officially notified by the MA about the results of the project selection process.

The complaint shall include:

- a. Name and address of the Lead Partner;
- b. Reference number and acronym of the application, which is a subject of the complaint;
  c. Clearly indicated reasons for the complaint, clearly specify what failures or mistakes have happened during the assessment of the proposal and include a clear reference to the relevant documents within the Application pack;

d. Any supporting documents.

The relevant documentation shall be provided for the sole purpose of supporting the complaint and may not alter the quality or content of the assessed application. No other grounds for the complaint than indicated above in point c will be taken into account during the complaint procedure.

A complaint will be rejected without further examination, if submitted after the set deadline or if the formal requirements are not observed.

The decision if the complaint is justified or to be rejected is taken by the Complaint Panel by consensus. In case it is justified, the case will be sent back to the MC to review the project application and its assessment. The Complaint Panel has to provide the MC with a written justification with explicit reference to the criteria established in the Complaint Procedure.

The complaint procedure, from the receipt of the complaint to the communication of the Complaint Panel's decision to the LP, should be resolved within maximum 30 calendar days.

The decision of the Complaint Panel is final, binding to all parties and not subject of any further complaint proceedings within the Programme based on the same grounds.

The complaints are differentiated according to the object of the complaint.

#### ✓ Complaints related to selection process

Project LPs will be informed in written about the reasons why an application was not eligible or approved. Any complaint against the communication issued by the MA or JS, based on the decision of the MC, regarding the selection process shall be submitted by the LP to the MA. The MA assisted by the JS will examine and prepare the answer regarding the merit of the complaint. The decision if the complaint is justified or to be rejected is to be taken by the Complaint Panel. The Complaint Panel will only examine (if needed) the cases related to formal/administrative aspects of the selection process. In all other cases it will be dealt with by the MA.

# $\checkmark$ Complaints related to decisions made by the MA or JS regarding the project implementation

Any complaints in relation to decisions made by the MA or JS regarding the project implementation and corresponding procedures (based on the ERDF Subsidy Contract or MC decisions) shall be submitted by the LP to the MA/JS, following the provisions laid down in the ERDF Subsidy Contract.

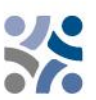

#### ✓ Complaints related to the National Control

LPs or Project Partners that have complaints related to the National Control, can file the complaint to the institution responsible for the financial control of the relevant Lead or Project Partner within the respective Member State, according to the applicable national rules.

#### ✓ Complaints related to the Second level control (Auditors)

Complaints related to the Second level control have to be lodged to the responsible national Audit Authority in each Member State, according to the applicable national rules.

The complaints received within the programme, including the content and the solutions proposed or already implemented, will be reported to the MC. The complaint procedures set out above are without prejudice to any mechanism or process for legal redress at national level, in particular with regard to unsuccessful applicants. Where courts, public prosecution offices or other national institutions are competent in relation to the object of the complaint, the Project Partner has the right to turn also to the relevant authorities.

The Programme Authorities shall, upon request by the Commission, examine complaints submitted to the Commission falling within the scope of their arrangements. The MA shall inform the Commission, upon request, of the results of those examinations.